### ecm:one ERP documents

Step-by-Step installation guide

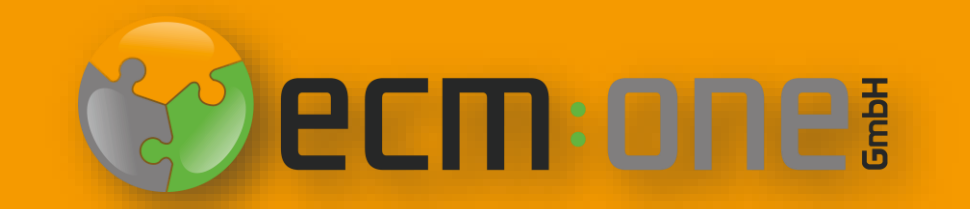

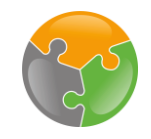

### Welcome!

Thank you for choosing ecm:one ERP documents. The app must be configured for an optimal start. The following click instructions will help you with this.

Please follow all instructions carefully - so nothing stands in the way of archiving your outgoing documents.

Your ecm:one team

#### Imprint / Legal Information

All rights reserved. This document with its texts, images, graphics and their arrangements and the software products described are subject to copyright; it is a protected product of ecm:one GmbH. The use of the texts, images, graphics and their arrangements, even in part, without the prior written consent of ecm:one GmbH is illegal and punishable by law.

This applies in particular to the reproduction, translation or use in electronic systems. All hardware and software names used are trade names and / or trademarks of the respective manufacturers / owners who have made them available.

The formulations used in the document generally use the masculine form for better readability. However, all persons are of course meant and expressly desired, regardless of gender or other distinguishing features.

ecm:one GmbH Von-Vincke-Straße 5-7 48143 Münster Deutschland Phone +49 251 2024703 0 Mail kontakt@ecmone.de

Errors Expected.

#### Technical process of ERP documents

02

Processing

The uploaded documents are processed

fully automatically in ERP documents.

Thanks to the templates, each property is

found and transferred according to its

position and regex on the document. In

the event of incorrect values, the

FileShare helps as a temporary storage

location - so documents are never lost and

complete transparency is guaranteed

#### 01

#### Import

The import can take place via three channels. Either the documents are uploaded via drag'n'drop, as an email (e.g. BCC recipient) or via a cloud storage (FileShare). This is integrated as a drive directly in your file system, automated upload is possible.

#### 03

#### Archiving

After processing, the documents are archived in d.velop documents. ERP documents transfers the documents with image and extracted values to the digital archive. A suitable assignment of the extracted properties with those of the file plan is ensured thanks to the assignments that have been set up.

#### Checklist

- □ FileShare
- □ API-Key
- □ Templates
- □ Assignments

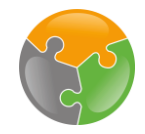

## Start

| Dashboard - ERP-Documents                                   | III 🛱 😧 😰 :                       |
|-------------------------------------------------------------|-----------------------------------|
| ecm:one ERP documents                                       | ecm:one:                          |
| Import Dashboard Statistik Vollständigkeit                  | ( Inter                           |
| Gültige Mail-Adressen                                       | + ERP-Belege Dateien hier ablegen |
|                                                             | + Vorverarbeitung                 |
|                                                             | Dateien hier<br>ablegen           |
| Einrichtungen erledigt?                                     |                                   |
| Templates / Felder Zuoranungen API-Key ecm.one Fileshare BN |                                   |
|                                                             |                                   |
|                                                             |                                   |

After the purchase, the ERP documents interface looks like this. The question "Setup done?" indicates an inadequate configuration. We will rectify this in the following steps.

#### FileShare

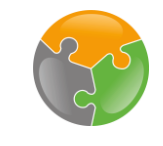

| Dashboard - ERP-Documents                                                                                       | iii 🛱 🛛 🕒 i             |
|----------------------------------------------------------------------------------------------------|-------------------------|
| Decmione EPP documente                                                                                          | « ecm:one               |
|                                                                                                    | <b>\$</b>               |
| Import Dashboard Statistik Vollständigkeit                                                                      | att.                    |
| Gültige Mail-Adressen + ERP-Be                                                                                  | lege                    |
| @erp.ecmone.cloud                                                                                               | Dateien hier            |
|                                                                                                    |                         |
| + Vorvera                                                                                                    | rbeitung                |
|                                                                                                    | Dateien hier<br>ablegen |
| Einrichtungen erledigt?         Templates / Felder       Zuordnungen         API-Key       ecm:one Fileshare BN |                         |
|                                                                                                    |                         |
|                                                                                                    |                         |

The FileShare serves as a temporary storage location for archived outgoing invoices. All documents that could not be archived correctly due to an error are saved in it and it is responsible for the automatic import. Click on the word "FileShare" to access the configuration.

#### FileShare

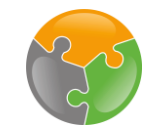

| c ecm:one ERP-Docume > ecm:one ERP-Documents                                  |                                                        |             |                |       |
|-------------------------------------------------------------------------------|--------------------------------------------------------|-------------|----------------|-------|
|                                                                               |                                                        |             | <b>D</b> .0003 | «     |
| ecm:one ERP documer                                                           | nts                                                    | d ELI       | II: UIIE       | ŝ     |
| Benutzerkonto erstellen                                                       |                                                        |             |                | Å     |
| Hier können Sie sich ein ecm:on<br>Dafür einfach ein Passwort eintragen und b | e Fileshare Konto erstellen.<br><sup>Destätigen.</sup> |             |                |       |
| Benutzername:                                                                 | @ecmone.de                                             |             |                |       |
| Passwort: *                                                                   |                                                        | ] ←         | 1 Sot          | Dacci |
| Passwort wiederholen: *                                                       |                                                        |             | I. Set         | газэ  |
|                                                                               | Nutzer erstellen                                       |             |                |       |
|                                                                               |                                                        | 2. Conform. |                |       |

The configuration opens in the appropriate place. A user account for the FileShare is created there. The user name is already filled in with the user's e-mail. A password must now be assigned. Please enter this twice in the fields provided and remember it! Confirm by clicking on "Create user". The functions of the FileShare will be explained later - for the time being, this is only for configuration purposes.

#### FileShare

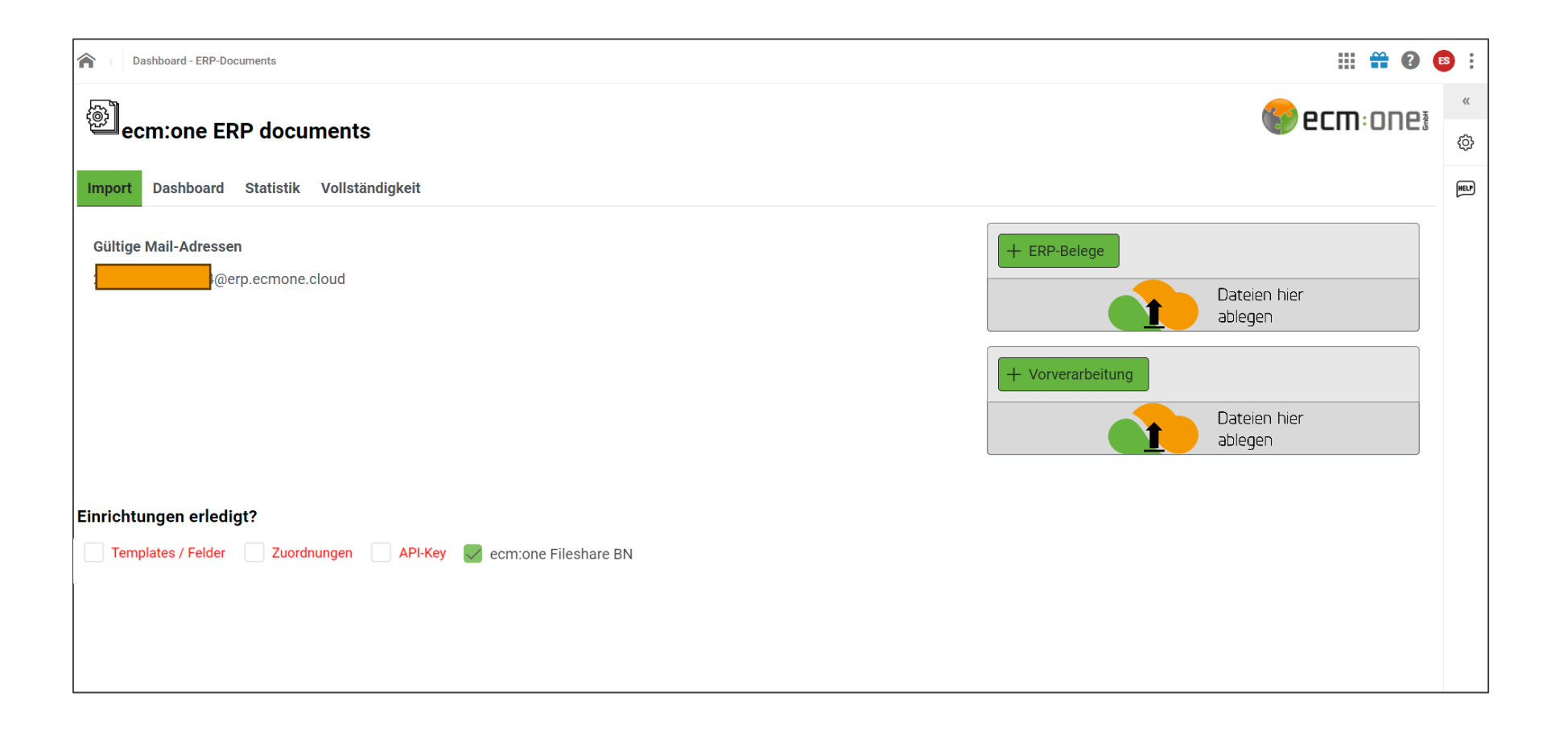

If the user has been successfully created, the tick automatically changes to green. If this does not happen automatically, please reload the page.

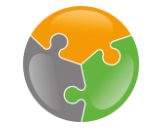

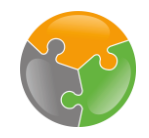

#### Checklist

- FileShare
- □ API-Key
- □ Templates
- □ Assignments

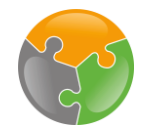

### **API-Key**

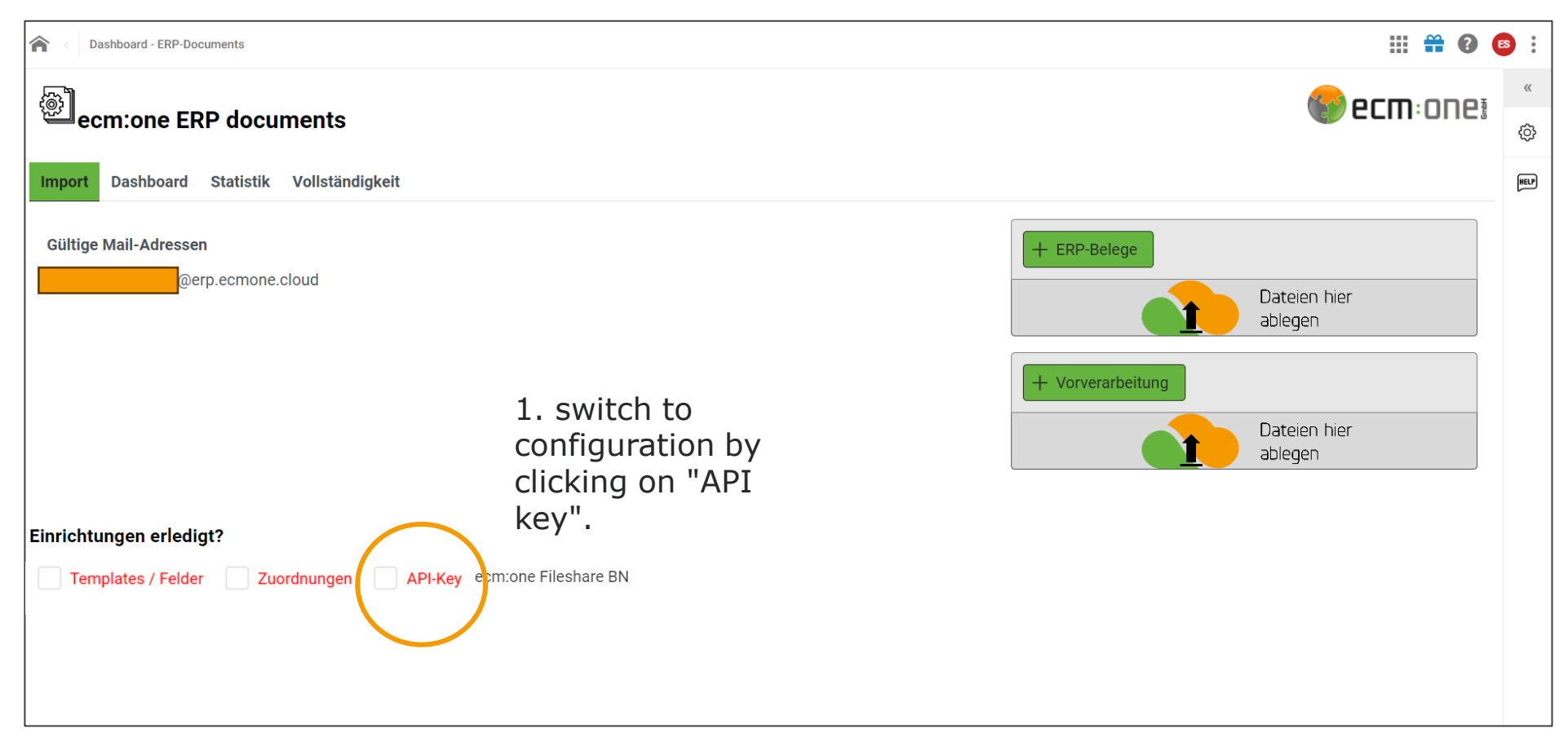

The next step is to set up the API key. This serves as an encryption component to link the system and the user. To set this up, you must switch to the configuration view. To do this, click on "API key".

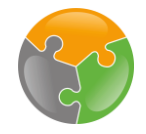

# API-Key – Generate

| A C Dashboard - E | RP-Docu > ecm:one ERP Documents - Konfiguration |                                                                                                    | III 🖬 🛱 😧 🄇 | 8 |
|-------------------|-------------------------------------------------|----------------------------------------------------------------------------------------------------|-------------|---|
|                   |                                                 |                                                                                                    |             | ~ |
| Konfiguratio      | on - ecm:one ERP Documents                      |                                                                                                    |             | ٢ |
| Allgemein Imp     | ort Vorverarbeitung Verarbeitung Ou             | utlook365 - MS Graph API Signature Export Kachelkonfiguration                                                                                                    |             |   |
| Parameter         | Wert                                            | Beschreibung                                                                                                    |             |   |
| API-Key           |                                                 | Für den Export nach d.velop Documents wird ein API-Key benötigt. Hier die passenden Links:<br><u>Bestehenden API-Key auswählen</u> oder <u>Neuen API-Key generieren</u> |             |   |
| Repository-ID     |                                                 | Die RepositoryID wird für den Export nach d.velop Documents benötigt. Wird automatisch ermittelt.                                                                       |             |   |
| BasisAdresse      |                                                 | Die Basisadresse / BaseURL wird für den Export nach d.velop Documents benötigt. Wird automatisch ermittelt.                                                             |             |   |
|                   |                                                 |                                                                                                    |             |   |

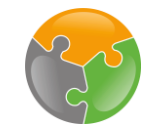

#### API-Key - Generate

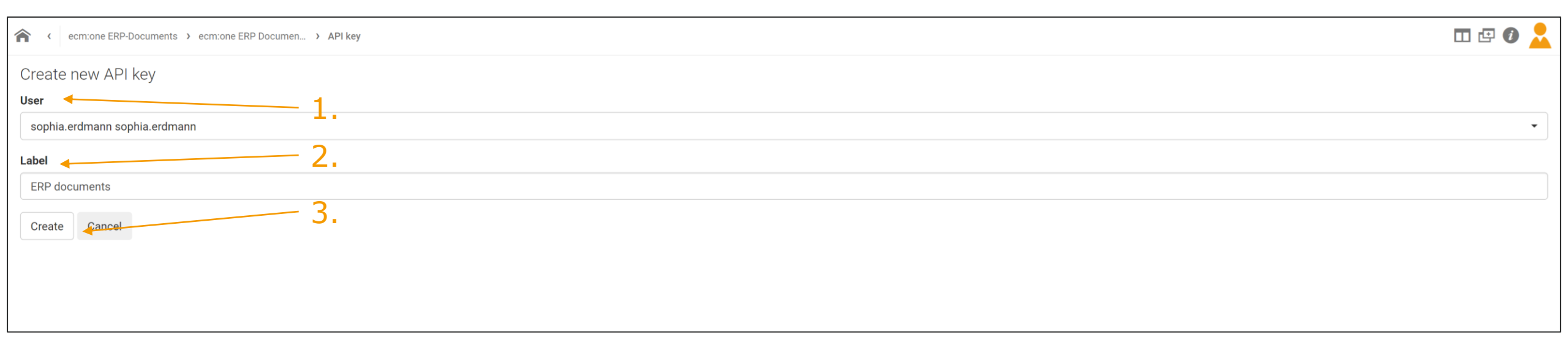

<sup>1.</sup> Select user: Enter your own user name and select from the drop-down list.

<sup>2.</sup> Enter label: This label can be freely selected. However, the name of the app is ideal.

<sup>3.</sup> Confirm by clicking on "Create".

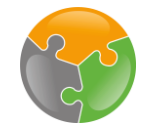

| A C Dashboard - E | RP-Docu > ecm:one ERP Documents - Konfiguration |                                                                                                    | III 🖬 🛱 🚱 ( | ES : |
|-------------------|-------------------------------------------------|----------------------------------------------------------------------------------------------------|-------------|------|
|                   |                                                 |                                                                                                    |             | ~~   |
| Konfiguratio      | on - ecm:one ERP Documents                      | 5                                                                                                    |             | ۲    |
| Allgemein Imp     | ort Vorverarbeitung Verarbeitung O              | utlook365 - MS Graph API Signature Export Kachelkonfiguration                                                                                                    |             | _    |
| Parameter         | Wert                                            | Beschreibung                                                                                                    |             |      |
| API-Key           |                                                 | Für den Export nach d.velop Documents wird ein API-Key benötigt. Hier die passenden Links:<br><u>Bestehenden API-Key auswählen oder Neuen API-Key generieren</u> |             |      |
| Repository-ID     |                                                 | Die Repositoryid wird für den Export nach d.velop Documents benötigt. Wird automatisch ermittelt.                                                                |             |      |
| BasisAdresse      |                                                 | Die Basisadresse / BaseURL wird für den Export nach d.velop Documents benötigt. Wird automatisch ermittelt.                                                      |             |      |
|                   |                                                 |                                                                                                    |             |      |

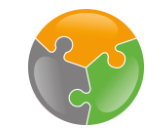

| ecm:one ERP-Documents > ecm:one ERP Documen > API keys | • 🗗 🗗 🚺 | 2 |
|--------------------------------------------------------|---------|---|
| API keys                                               |         | « |
| sophia.erdmann sophia.erdmann (ERP documents)          |         | + |
|                                                        |         |   |

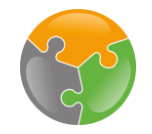

#### 2. Click the back arrow twice!

| ecm:one ERP-Documents > ecm:one ERP Docur | nen > API keys > API key | □ 🗗 🕖 👱                                 |
|-------------------------------------------|--------------------------|-----------------------------------------|
| API key details                           |                          |                                         |
| User                                      |                          |                                         |
| sophia.erdmann sophia.erdmann ┥           | User Name                |                                         |
| Label                                     |                          |                                         |
| ERP documents                             | Label                    |                                         |
| Кеу                                       |                          |                                         |
|                                           |                          | ••••••••••••••••••••••••••••••••••••••• |
| Cancel 📅                                  | γ                        |                                         |
|                                           |                          | 1. Copy!                                |
|                                           | Encrypted API-Key        |                                         |

The following window opens. You can see the user, the label assigned and the encrypted API key. Now select this by clicking on the "copy" symbol. A green box with a confirmation appears on the screen for a few seconds. Then click twice on the arrow to return to the input field. Important: Do not click on the "house", but on the arrow!

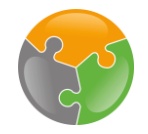

|                 |                                                 |                                                                                               |                                                                    | Confirmation                      |
|-----------------|-------------------------------------------------|-----------------------------------------------------------------------------------------------|--------------------------------------------------------------------|-----------------------------------|
|                 |                                                 |                                                                                               |                                                                    |                                   |
| A Cashboard - E | RP-Docu > ecm:one ERP Documents - Konfiguration |                                                                                               |                                                                    |                                   |
| Konfiguratio    | on - ecm:one ERP Documents                      | Insert API-Key                                                                                | ]                                                                  |                                   |
| Allgemein Imp   | ort Vorverarbeitung Verarbeitung Ou             | tlook365 - MS Graph API Signature Exp                                                         | ort Kachelkonfiguration                                            | <b>O</b><br>Parameter gespeichert |
| Parameter       | Wert                                            |                                                                                               | Beschreibung                                                       | API-Key                           |
| API-Key         |                                                 | Für den Export nach d.velop Documents wird<br>Bestehenden API-Key auswählen oder <u>Neuer</u> | ein API-Key benötigt. Hier die passer<br><u>API-Key generieren</u> | nden Links:                       |
| Repository-ID   |                                                 | Die RepositoryiD wird für den Export nach d.v                                                 | velop Documents benötigt. Wird autor                               | matisch ermittelt.                |
| BasisAdresse    |                                                 | Die Basisadresse / BaseURL wird für den Exp                                                   | oort nach d.velop Documents benötig                                | t. Wird automatisch ermittelt.    |
|                 |                                                 |                                                                                               |                                                                    |                                   |

Now click on the field to the right of "API key". Use the key combination Ctrl + V to paste the copied code into the field. A blue confirmation field appears briefly.

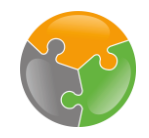

#### Checklist

- FileShare
- Templates
- □ Assignments

#### Templates

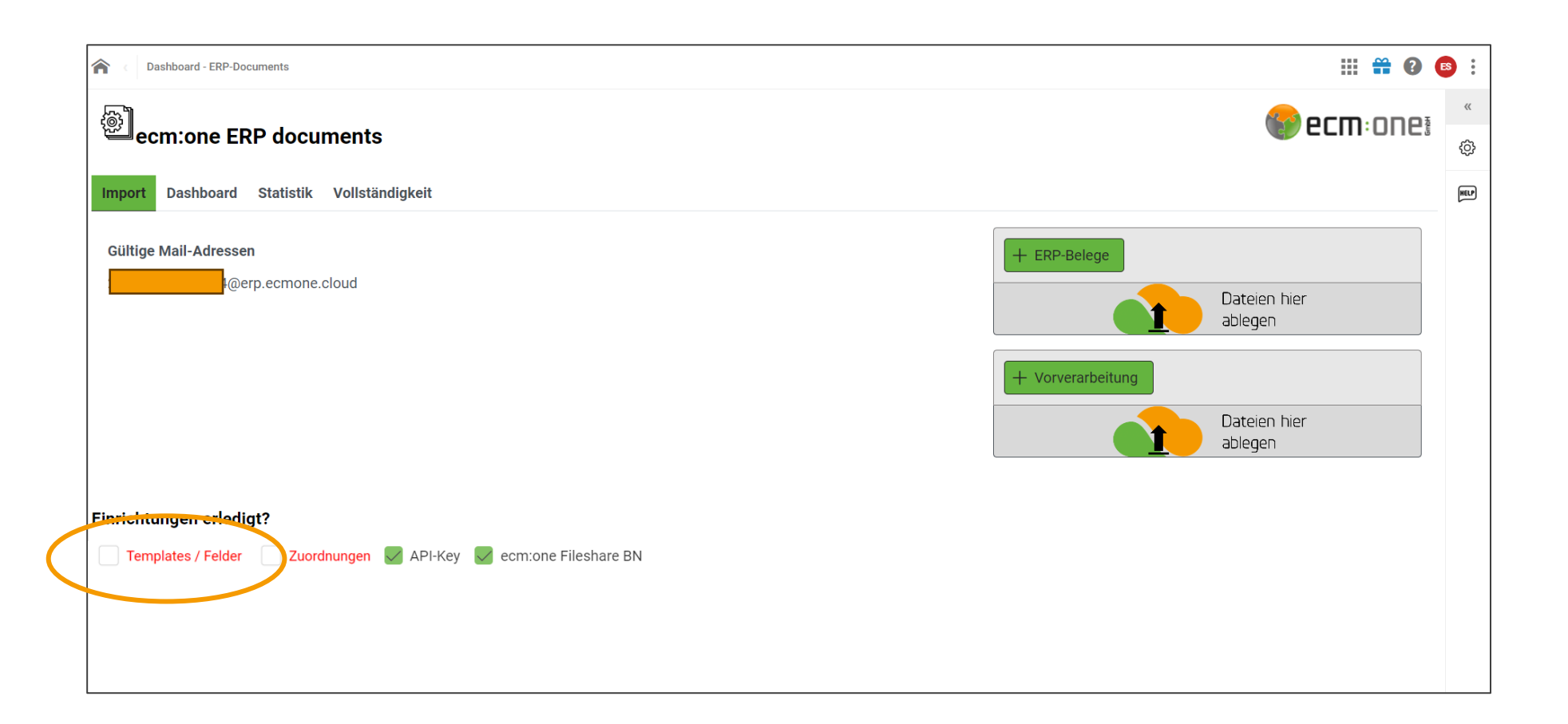

The third step of the setup is about the "templates/fields". ERP documents is responsible for archiving outgoing documents. These always have the same layout as they are created by the company using the same software. In order for these documents to be read automatically, layouts must be created for the different document types. Please click on "Templates/Fields" to access the configuration.

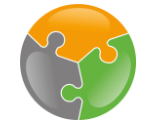

#### Z

#### Templates - Overview

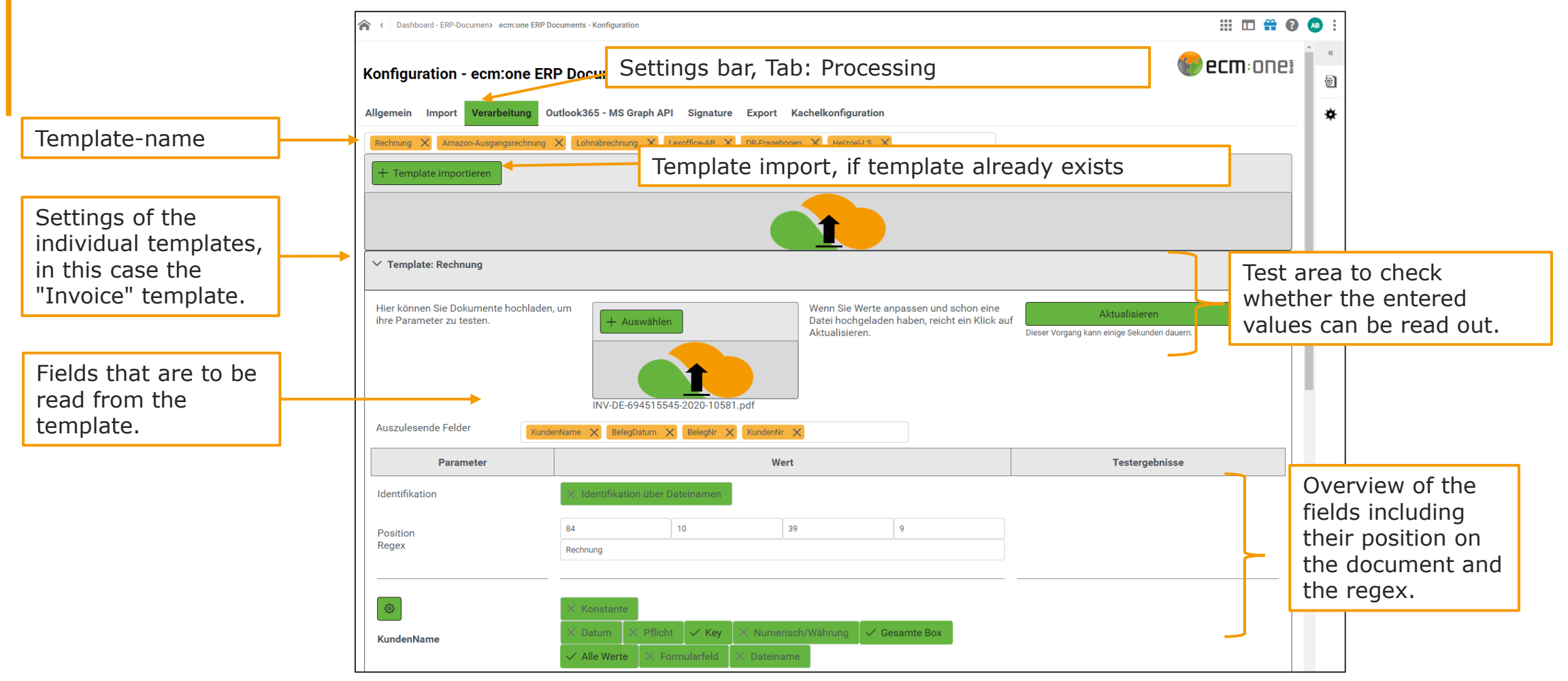

This takes you to the template configuration page. Firstly, we will give you an overview of all the fields. You will find more detailed information on the fields and the configuration in the following slides.

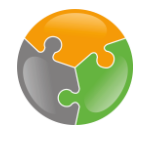

#### Templates - Adding

Adding more Templates

| onfiguration - ecm:one l                                                                                                    | ERP Documents         |                                         |                                                                                                    | 🐨 ecm: 01                                                 |
|----------------------------------------------------------------------------------------------------|-----------------------|-----------------------------------------|----------------------------------------------------------------------------------------------------|-----------------------------------------------------------|
| port Verarbeitung Export                                                                                                    |                       |                                         |                                                                                                    |                                                           |
|                                                                                                    |                       |                                         |                                                                                                    |                                                           |
| Rechnung                                                                                                    |                       |                                         |                                                                                                    |                                                           |
| + Template importieren                                                                                                    |                       |                                         |                                                                                                    |                                                           |
|                                                                                                    |                       |                                         |                                                                                                    |                                                           |
| ✓ Template: Rechnung                                                                                                    |                       |                                         |                                                                                                    |                                                           |
| Hier können Sie Dokumente hochlad<br>ihre Parameter zu testen.                                                              | den, um 🛛 🕂 Auswähler |                                         | Wenn Sie Werte anpassen und schon eine<br>Datei hochgeladen haben, reicht ein Klick<br>auf Aktualisieren. | Aktualisieren Bieser Vorgang kann einige Sekunden dauern. |
|                                                                                                    |                       |                                         |                                                                                                    |                                                           |
|                                                                                                    |                       |                                         |                                                                                                    |                                                           |
| Auszulesende Felder                                                                                                    | Keine Datei ausg      | ewählt                                  |                                                                                                    |                                                           |
| Auszulesende Felder                                                                                                    | Keine Datei ausg      | ewählt                                  | lert                                                                                                    | Testergebnisse                                            |
| Auszulesende Felder<br>Parameter<br>Identifikation                                                                          | Keine Datei ausg      | ewählt<br>www.                          | lert                                                                                                    | Testergebnisse                                            |
| Auszulesende Felder Ber<br>Parameter<br>Identifikation<br>Position                                                          | Keine Datei ausg      | ewahlt                                  | fert                                                                                                    | Testergebnisse                                            |
| Auszulesende Felder<br>Parameter<br>Identifikation<br>Position<br>Regex                                                     | Keine Datei ausg      | ewählt                                  | /ert                                                                                                    | Testergebnisse                                            |
| Auszulesende Felder Parameter Identifikation Position Regex                                                                 | Keine Datei ausg      | wahit                                   |                                                                                                    | Testergebnisse                                            |
| Auszulesende Felder Be<br>Parameter<br>Identifikation<br>Position<br>Regex<br>BelegNr                                       | Keine Datei ausg      | ewählt                                  | Pert                                                                                                    | Testergebnisse                                            |
| Auszulesende Felder Ber<br>Parameter<br>Identifikation<br>Position<br>Regex<br>BelegNr<br>Position                          | Keine Datei ausgr     | ewählt<br>wählt<br>t X Key X Nurr<br>50 | Vert                                                                                                    | Testergebnisse                                            |
| Auszulesende Felder Be<br>Parameter<br>Identifikation<br>Position<br>Regex<br>BelegNr<br>Position<br>Regex                  | Keine Datei ausg      | t X Key X Nurr                          | rert  nerisch/Währung X Alles  100 20                                                                     | Testergebnisse                                            |
| Auszulesende Felder Bel<br>Parameter<br>Identifikation<br>Position<br>Regex<br>BelegNr<br>Position<br>Regex<br>DATEV-Export | Keine Datel ausgr     | wahlt                                   | fert  herisch/Währung X Alles  100 20                                                                     | Testergebnisse                                            |

We start with the configuration of the "Invoice" template. This is the default template that is provided. Of course, this can also be changed. The following process can be carried out simultaneously for all other templates. If you want to add and set up further templates, you can enter the desired template in the line for the template name and confirm with the Enter key. Another area opens that can be configured for this template. **Important**: Do not use "umlaute" (ä,ö,ü), but ou, oe, oa instead!

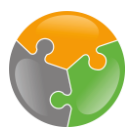

#### Templates - Adding

|                 | C Dashboard - ERP-Documen> ecm:one                           | ERP Documents - Konfiguration                                                                 | III 🖬 🛱 😧                                  | <b>≗</b> : |
|-----------------|--------------------------------------------------------------|-----------------------------------------------------------------------------------------------|--------------------------------------------|------------|
|                 | Konfiguration - ecm:one                                      | ERP Documents                                                                                 | 🏀 ecm: one                                 | >>         |
|                 | Import Verarbeitung Export                                   |                                                                                               |                                            | Help       |
|                 | Rechnung X                                                   |                                                                                               |                                            |            |
| Template Import | + Template importieren                                       |                                                                                               |                                            |            |
|                 |                                                              |                                                                                               |                                            |            |
|                 | ✓ Template: Rechnung                                         |                                                                                               |                                            |            |
|                 | Hier können Sie Dokumente hochl<br>ihre Parameter zu testen. | aden, um H Auswählen Wenn Sie Werte anpassen und Datei hochgeladen haben, reich et al tottet. | schon eine Aktualisieren Eine Schude durt  |            |
|                 |                                                              |                                                                                               | breen vorgeng kann einige bekunnen babent. |            |
|                 |                                                              | Keine Datei ausgewählt                                                                        |                                            |            |
|                 | Auszulesende Felder                                          |                                                                                               |                                            |            |
|                 | Parameter                                                    | Wert                                                                                          | Testergebnisse                             |            |
|                 | Position<br>Regex                                            |                                                                                               |                                            |            |
|                 |                                                              | V Datum V Dilata V Vau V Mumalash (Wélauna V Allas                                            |                                            |            |
|                 | belegivi                                                     |                                                                                               |                                            |            |
|                 | Regex                                                        | V-[0-9](8)                                                                                    |                                            |            |
|                 |                                                              |                                                                                               |                                            |            |
|                 |                                                              |                                                                                               |                                            |            |
|                 |                                                              |                                                                                               |                                            |            |

If a template already exists in another instance or a DATEV standard template is used, e.g. for payroll accounting, this can be imported here. Some of the DATEV standard templates are available for download on our help page under the Downloads tab.

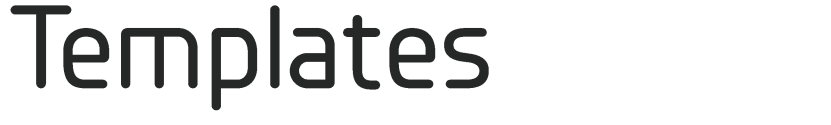

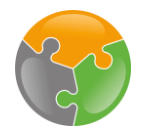

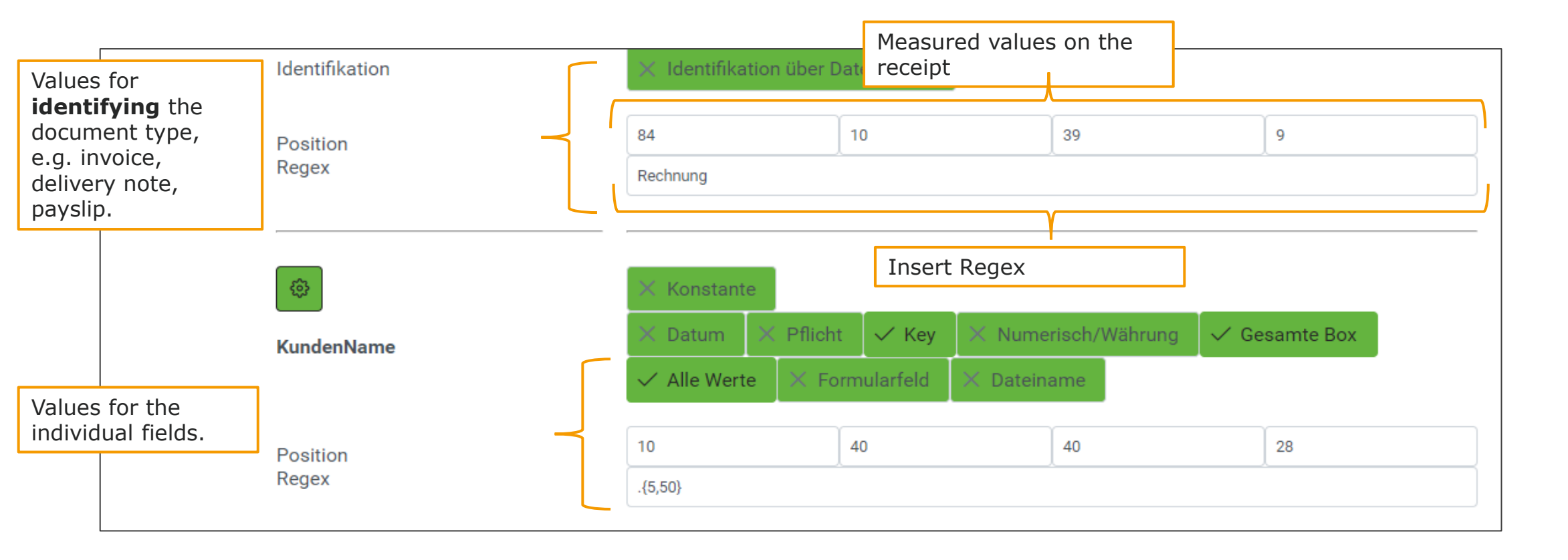

Let's start with the configuration of the template. To set up a template completely, you should first consider what information you want to read from the outgoing document, e.g. document number, document date, customer name and address, etc. Enter these in the field next to "Document no.". These are entered in the field next to "Document no.", above the measured values. The "Document no." field is preset in the same way as the invoice template and can also be deleted. The next step is to determine the exact position of this field on the document so that these "measured values" and the associated regex are inserted in the template. We will now go through these steps step-by-step using an example document.

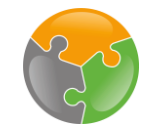

#### Example documents

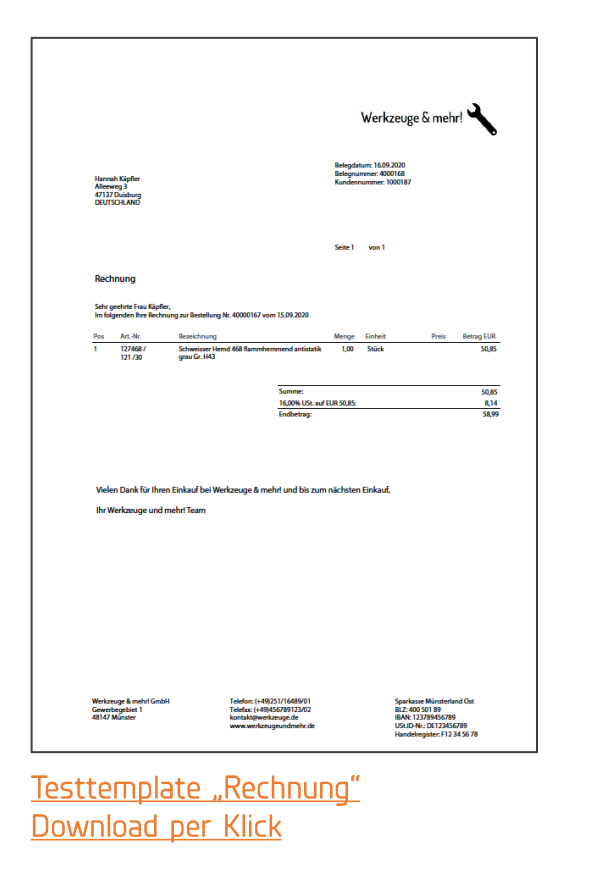

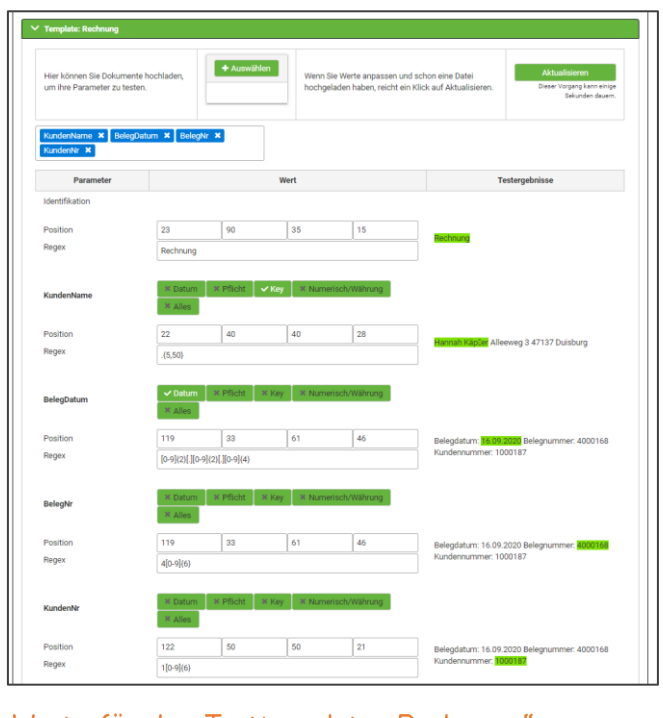

Werte für das Testtemplate "Rechnung" Download per Klick

In the following steps, the setup is carried out using a sample voucher. You now have the choice of carrying out the setup using the example or starting directly with your own documents. If you want to start with sample documents, you can find them on the help page of the ERP documents app or download them directly here.

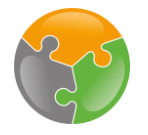

#### Templates – Measurements

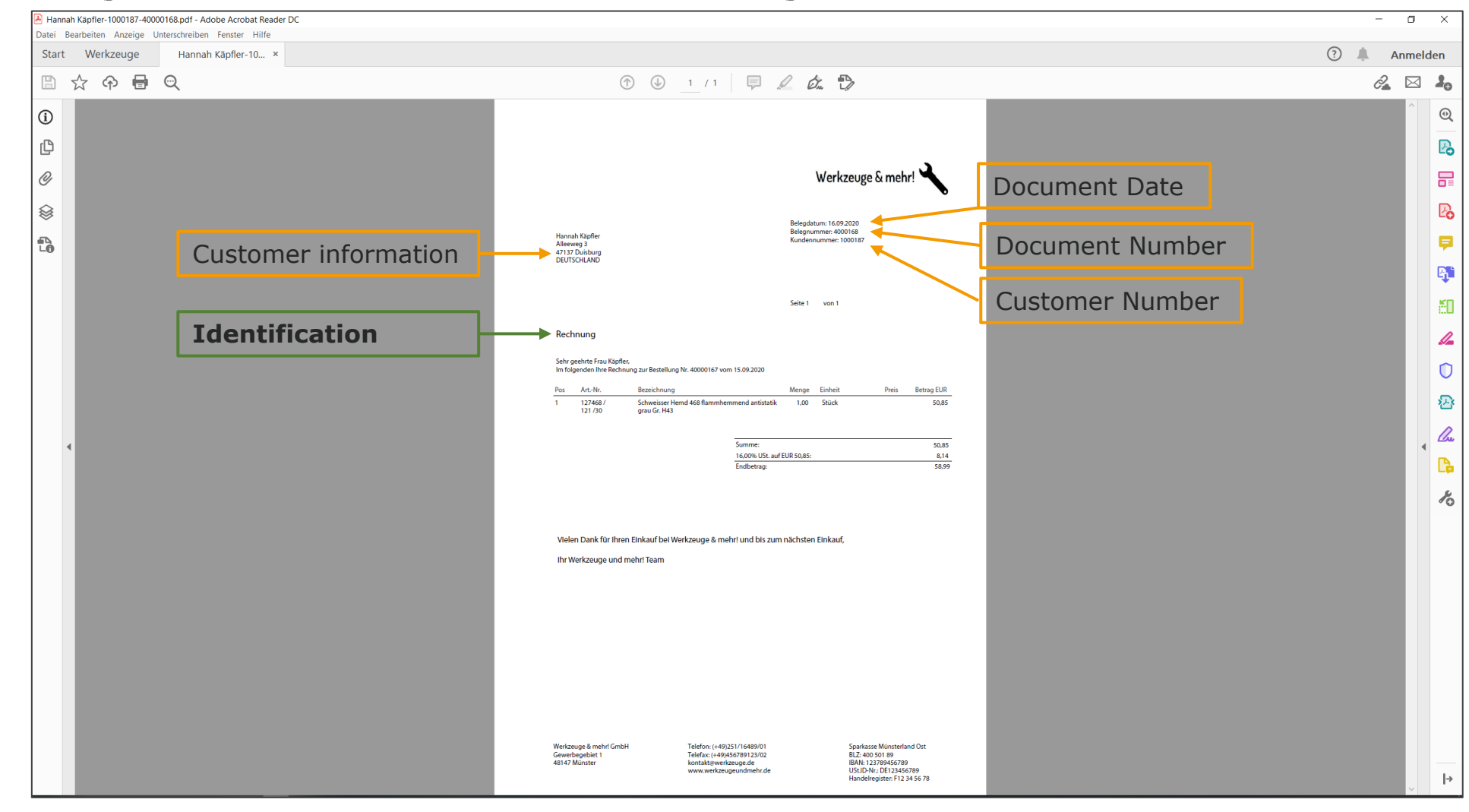

The first step is to open the document from which the template is to be created in any PDF viewer application. The free Adobe Acrobat Reader is used here. A typical outgoing invoice is used as an example document. Firstly, we define which information is to be read out. In this case, this is: document date, document number, customer number, customer information. In order for ERP documents to know which template it is, it must be identified. This is done via the document type, in our case it is the word "invoice". There are now a total of 5 items on the document that ERP documents should read.

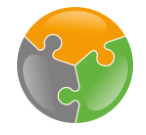

#### Templates – Categories

| C Dashboard - ERP-Docu > ecm:one ERP                            | Documents - Konfiguration |                               |                                                           |                                           |                                                                   | 🛱 🛛 🚨 : |
|-----------------------------------------------------------------|---------------------------|-------------------------------|-----------------------------------------------------------|-------------------------------------------|-------------------------------------------------------------------|---------|
| Konfiguration - ecm:one El                                      | RP Documents              |                               |                                                           |                                           | <b>ecm</b> : C                                                    |         |
| Import Verarbeitung Export                                      |                           |                               |                                                           |                                           |                                                                   |         |
| Rechnung X                                                      |                           |                               |                                                           |                                           |                                                                   | _       |
| + Template importieren                                          |                           |                               |                                                           |                                           |                                                                   |         |
|                                                                 |                           |                               | 1                                                         |                                           |                                                                   |         |
| ✓ Template: Rechnung                                            |                           |                               |                                                           |                                           |                                                                   |         |
| Hier können Sie Dokumente hochlade<br>ihre Parameter zu testen. | n, um + Auswähle          |                               | Wenn Sie Werte a<br>Datei hochgelade<br>auf Aktualisieren | anpassen und scho<br>en haben, reicht ein | on eine<br>h Klick<br>Dieser Vorgang kann einige Sekunden dauern. |         |
| Auszulesende Felder                                             | Keine Datei auso          | gewählt<br>KundenNr X KundenN | iame X                                                    |                                           | Enter the field name and confirm with Enter.                      | t       |
| Parameter                                                       |                           | W                             | /ert                                                      | L                                         |                                                                   |         |
| Position<br>Regex                                               |                           |                               |                                                           |                                           |                                                                   |         |
| BelegNr                                                         | X Datum X Pflic           | ht X Key X Nu                 | merisch/Währung X                                         | Alles                                     |                                                                   |         |
| Position<br>Regex                                               | V-[0-9]{8}                | 50                            | 100                                                       | 20                                        |                                                                   |         |

These 5 fields are first entered in ERP documents. To do this, enter the desired field name in "Fields to be selected" and confirm with Enter. Additional configuration columns will now open for all fields.

#### Templates - Measurements

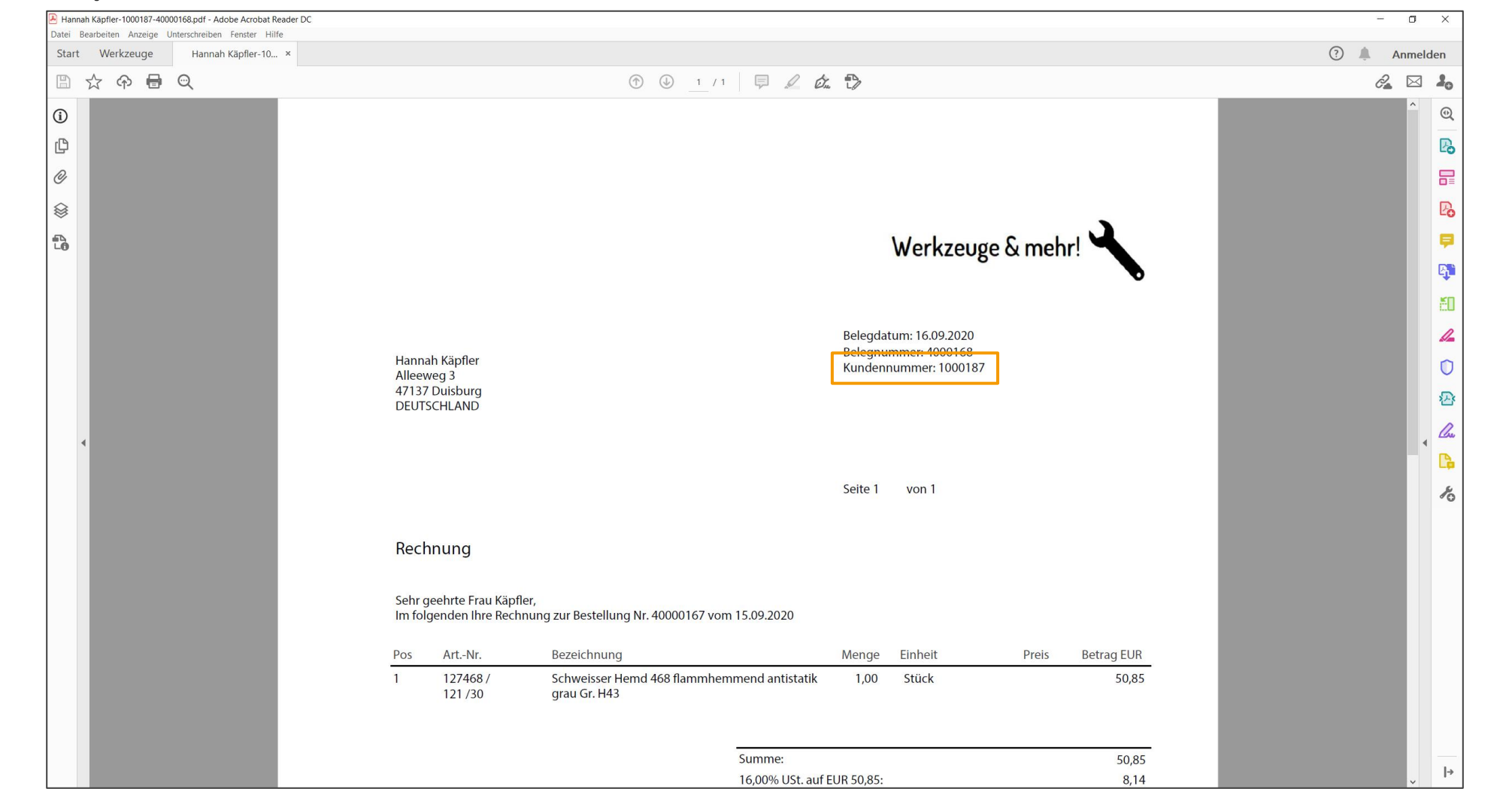

Back to the PDF Viewer: Positions, what does that actually mean? Simply put, they are coordinates. On outgoing documents, the information we want to read is always in the same place. Companies create these documents with their own software and the layout does not change. The customer number, for example, will always be in exactly this position. Therefore, this position is now measured using coordinates on the document and these are entered in ERP documents.

| Тетр                                                                                                    | lates                                                         | /Fe                        | lder ·                          | - M                             | esse                              | Π                     |                     |                                                                                                    |       |
|----------------------------------------------------------------------------------------------------|---------------------------------------------------------------|----------------------------|---------------------------------|---------------------------------|-----------------------------------|-----------------------|---------------------|----------------------------------------------------------------------------------------------------|-------|
| Hannah Kapfler-1000187-40000168.pdf - Ad<br>Datei Beach dem Arricely Unterschreiben<br>Start Werkzeuge Funnah | Tools<br>obe Acrobat Reader DC<br>Fenster Hilfe<br>Käpfler-10 |                            |                                 |                                 |                                   |                       |                     | 2. Select "Measu                                                                                                    | - • × |
| Q Werzeug Lichachen                                                                                           | Ausfüllen und unter<br>Öffnen 💌                               | PDF bearbeiten<br>Öffnen 💌 | PDF-Datei exportier<br>Öffnen 💌 | PDF-Datei erstellen<br>Öffnen 💌 | Dateien zusammenf<br>Hinzufügen 💌 | Freigeben<br>Öffnen 💌 | Stempel<br>Öffnen 💌 | IIIII     Image: Constraint of the second second seco |       |
| Mehr anzeigen                                                                                                 |                                                               |                            |                                 |                                 |                                   |                       |                     |                                                                                                    |       |

To measure, click on the "Tools" tab. Select "Measure" there. Many of the free PDF viewer applications offer this function. A quick search on the Internet will show you where to find it.

#### Templates - Measurements

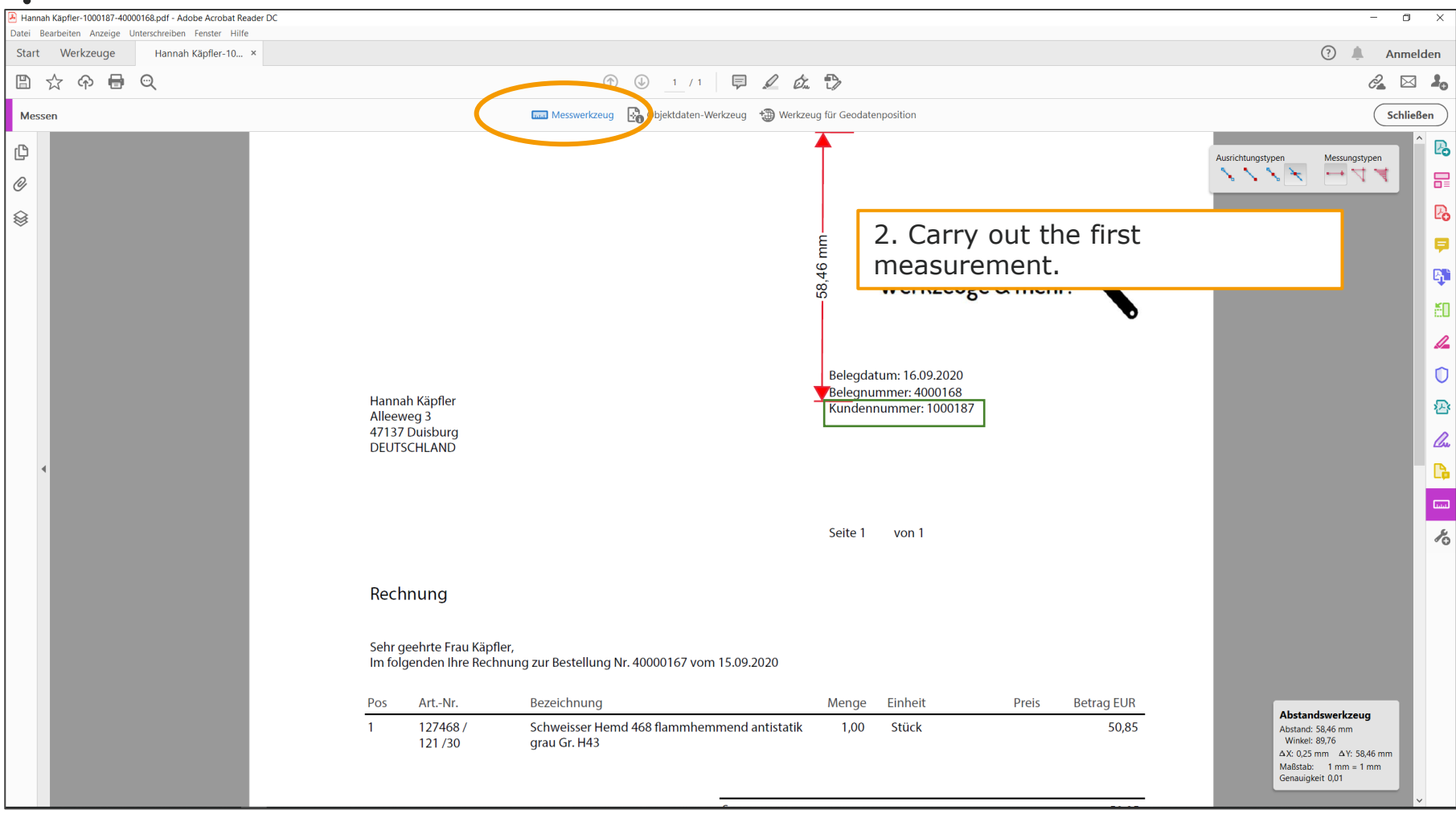

The "Measure" tool opens. First select "Measuring tool". Set this to millimetres. You can now measure with the mouse pointer. To do this, click on the mouse pointer at the first position from which you want to measure. Then drag the pointer to where you want to measure. A red line appears indicating the length. A box should be drawn around the desired position. The first distance to be measured is therefore from the top edge of the document to the top of the "box".

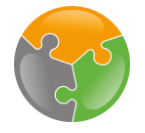

#### Templates - Measurements

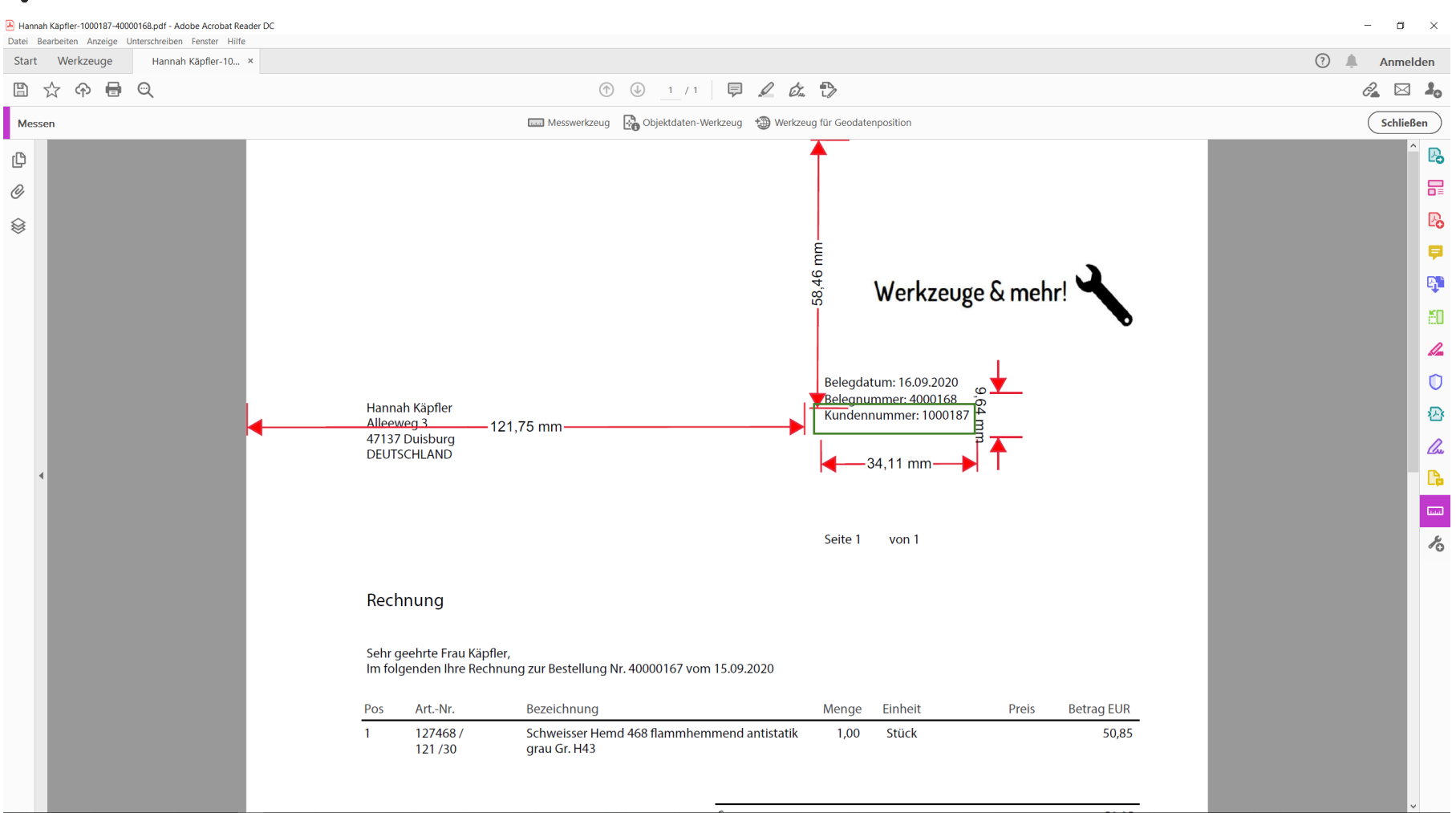

Three further measurements are required to fully localise the box (green here for illustration purposes) on the document. The distance from the left side edge to the left part of the box, the width and the height of the box. These measurements are carried out in the same way. In the end, it should look like this. As you can see, the measurements are not 100% accurate. This is not a problem! Leave some space around your box, "rough" measurements are sufficient. This also eliminates measurement errors, as the area in which ERP documents will later search is somewhat larger.

#### Templates- Measurements

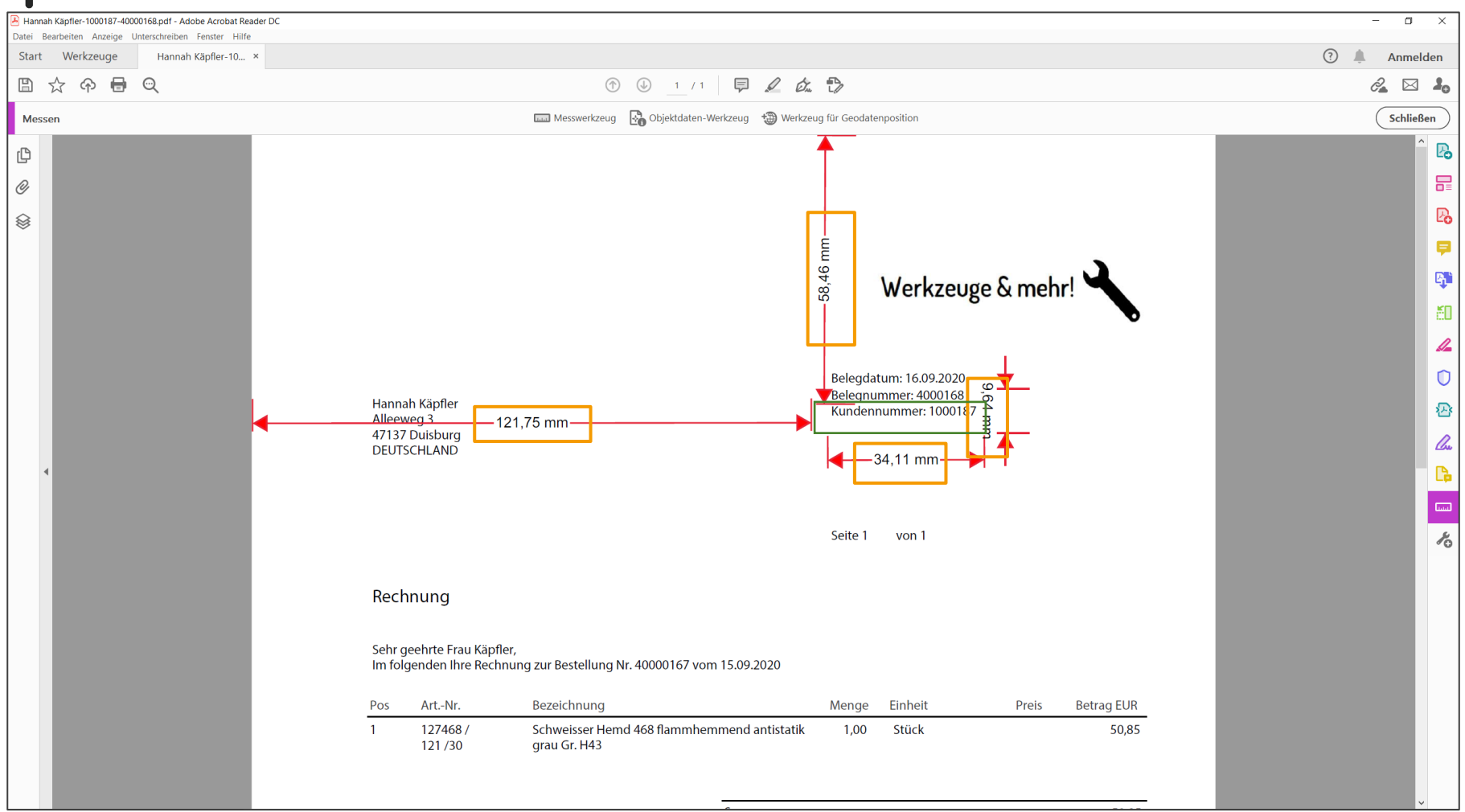

The following measurements have now been identified. Left edge of the document to the left edge of the box: 121.75 mm Top edge of the document to the top edge of the box: 58.46mm Width of the box: 34.11mm Height of the box: 9.64 mm.

#### Templates - Measurements

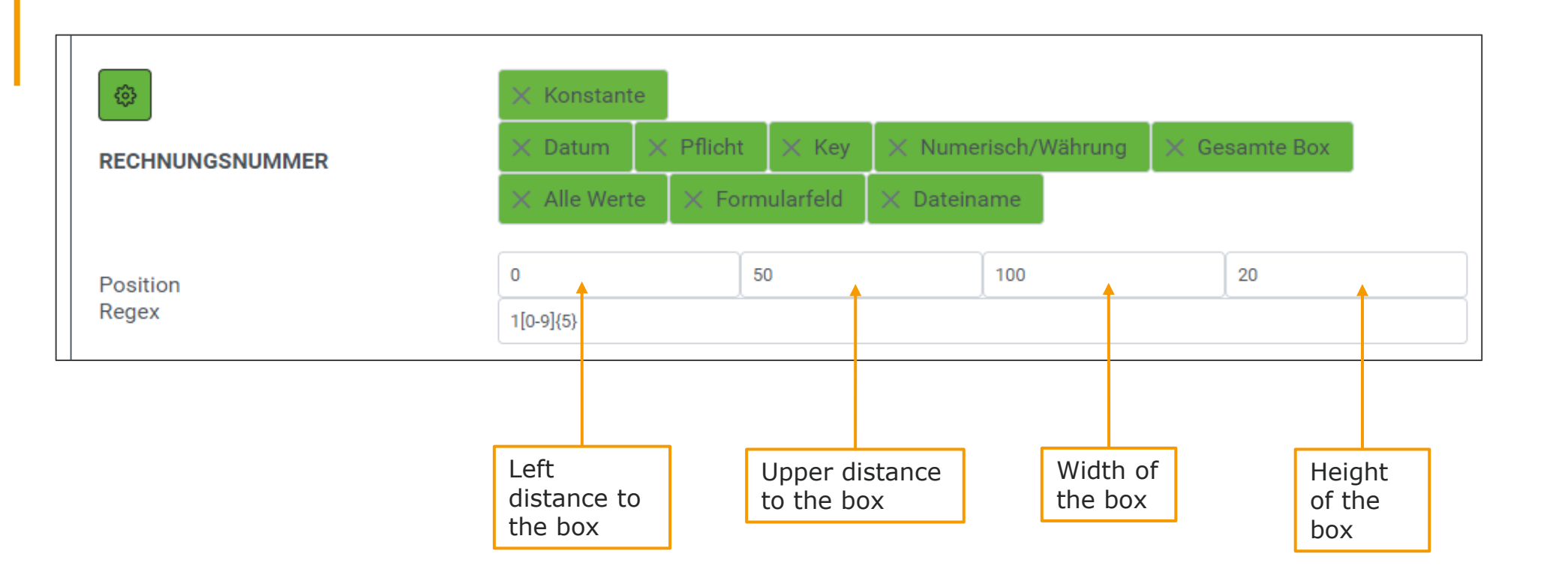

Now enter the values in the template. The values shown above are preset. These can simply be overwritten. All values are given in millimetres and can be rounded up or down. Depending on whether this enlarges or reduces the box (round up height and width, reduce distances from top and left). The values have also been adjusted in our example.

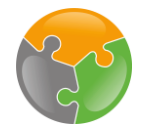

#### Templates - Regex

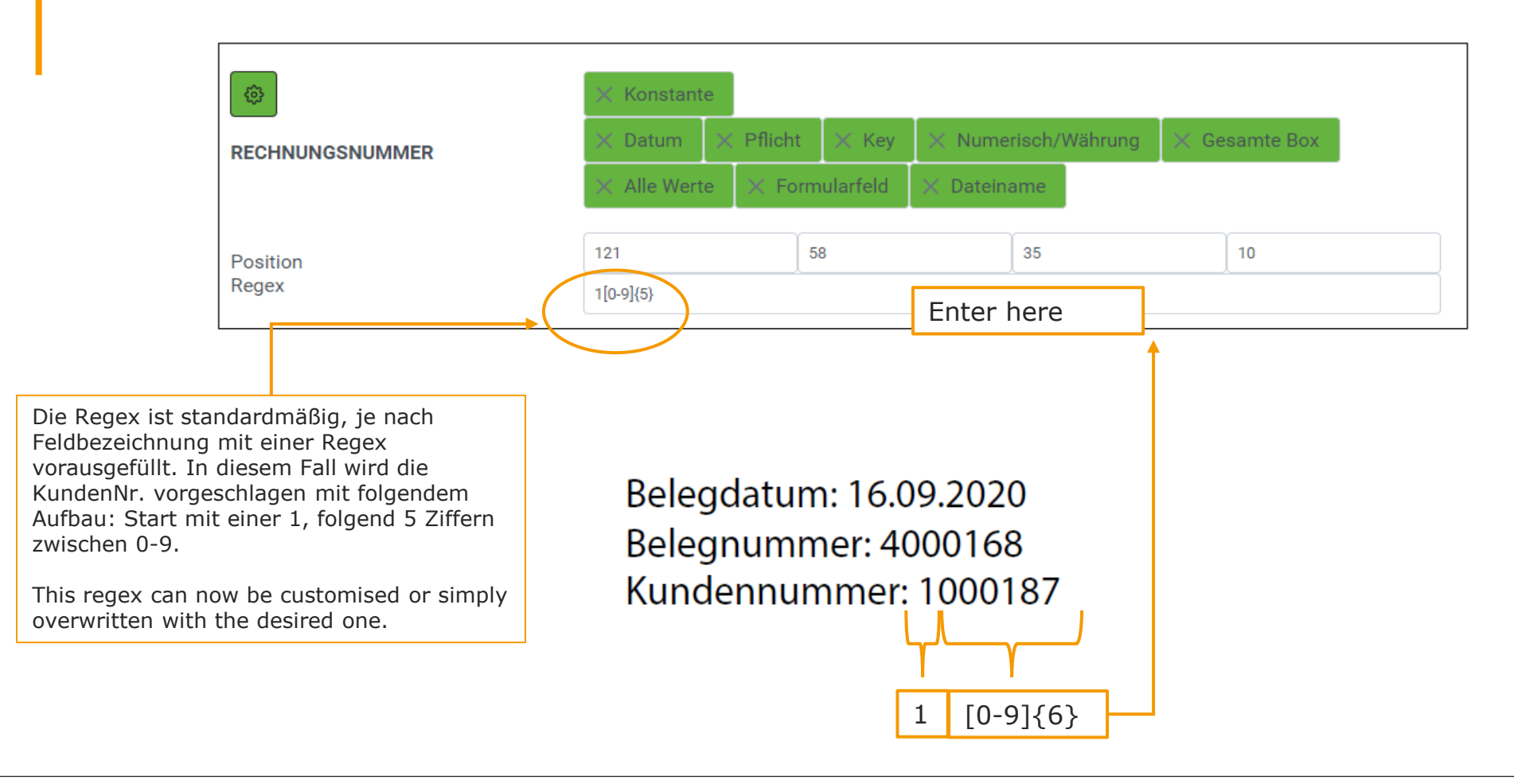

The regex must now be filled in. The regex defines which characters and numbers are to be transferred. It is possible that there are more characters in the drawn box than should be transferred. In our box, for example, this would be "Customer number:". To exclude this, the structure of the customer number is formulated in general terms. This also has the advantage that it is always structured in the same way. Let's take a look at the example. The number starts with a 1, followed by 6 more numbers. The definition is probably the most difficult part of the setup. It takes some practice, but the definition is easy to understand. The following slide shows typical examples that you can use to define your regex.

#### Templates – Regex

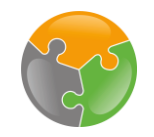

Dates:  $01.01.2021 \rightarrow [0-9]{2}[.][0-9]{2}[.][0-9]{4}$  $01. \text{ January } 2021 \rightarrow [0-9]{2}. \s[a-zA-Z]{3,10} [0-9]{4}$ 

Names: Sequence of any kind of names, addresses etc. eg.: Names  $\rightarrow$  .{5.50}

Number sequences : Structure, is there a starting number that is always the same? Is the number of subsequent digits the same? eg.:  $4000168 \rightarrow 4[0-9]\{6\}$ 

Numbers and letters combined eg.: IBAN: DE98 4005 0150 3145 5987  $\rightarrow$  [a-zA-Z]{2,3}[0-9]{2} [0-9]{4} [0-9]{4} [

Identification field: Enter the actual word to be searched for here. For example, invoice, order confirmation, delivery note, quotation, ...

Here you will find some typical number/letter sequences and their regex. Important when formulating regex: Make sure you use the correct bracket types [], {}. Pay attention to precise formulation.[] = possible values/ fixed value{} = number of digits

#### Templates - Regex

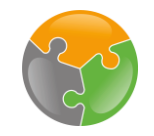

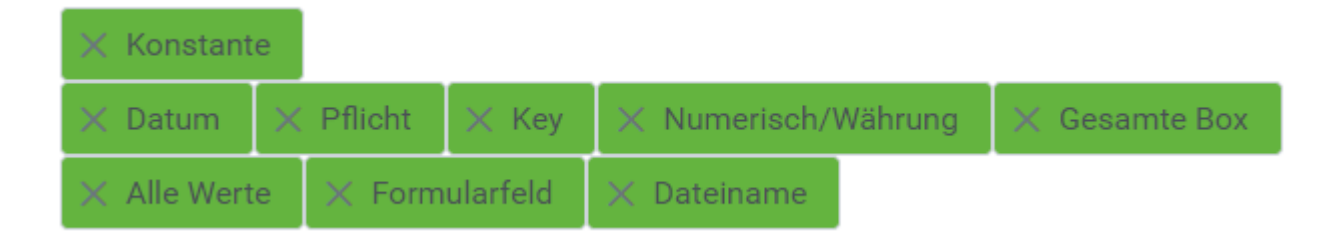

Datum:Select if a date is to be transferredPflicht:Select if this field must be transferred. If errors occur here, the document is labelled as incorrect.Key:Select if this field is to be used to create uniqueness.Numerisch/Select if an amount is to be entered with a comma.Währung:Select if everything is to be transferred from the measured box.Alles:Select if everything is to be transferred from the measured box.Alle Werte:All values are transferred.Formularfeld:Select if information is to be taken from the file name.

The last selection concerns the technical transfer of the measured values. There are 9 categories here. Select the appropriate one for the field and the value will be transferred correctly.

TIP: Labelling with "Mandatory" is often helpful as no information is then lost!

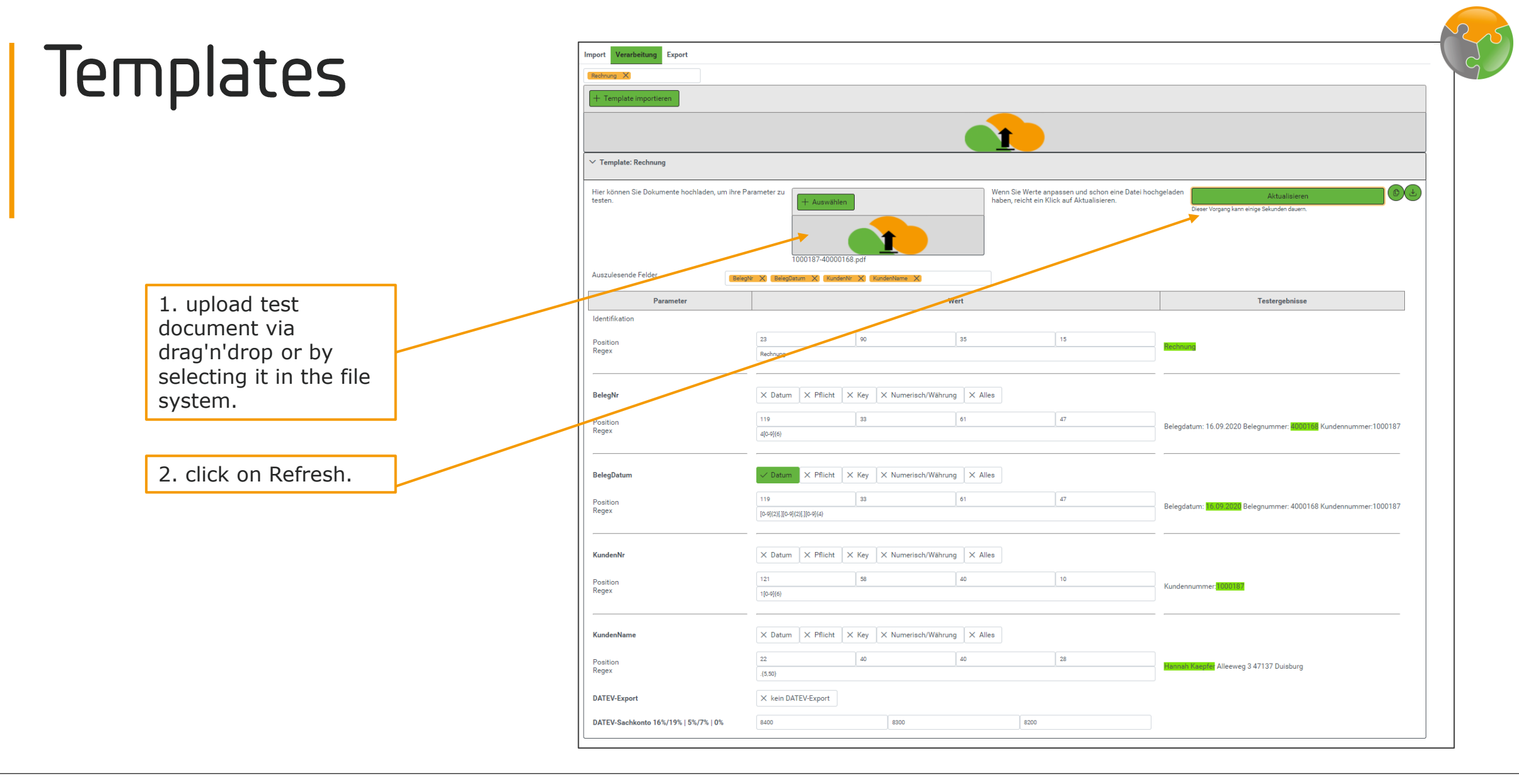

You must now repeat the procedure of measuring, entering, defining and measuring the regex and selecting the property fields for each parameter of the document. Everything has been completed here for the example document.Now comes the crucial question: Has everything been filled in correctly? There is a test function for this. To do this, upload the test document that you have measured. The Test results column shows whether the correct area has been measured.

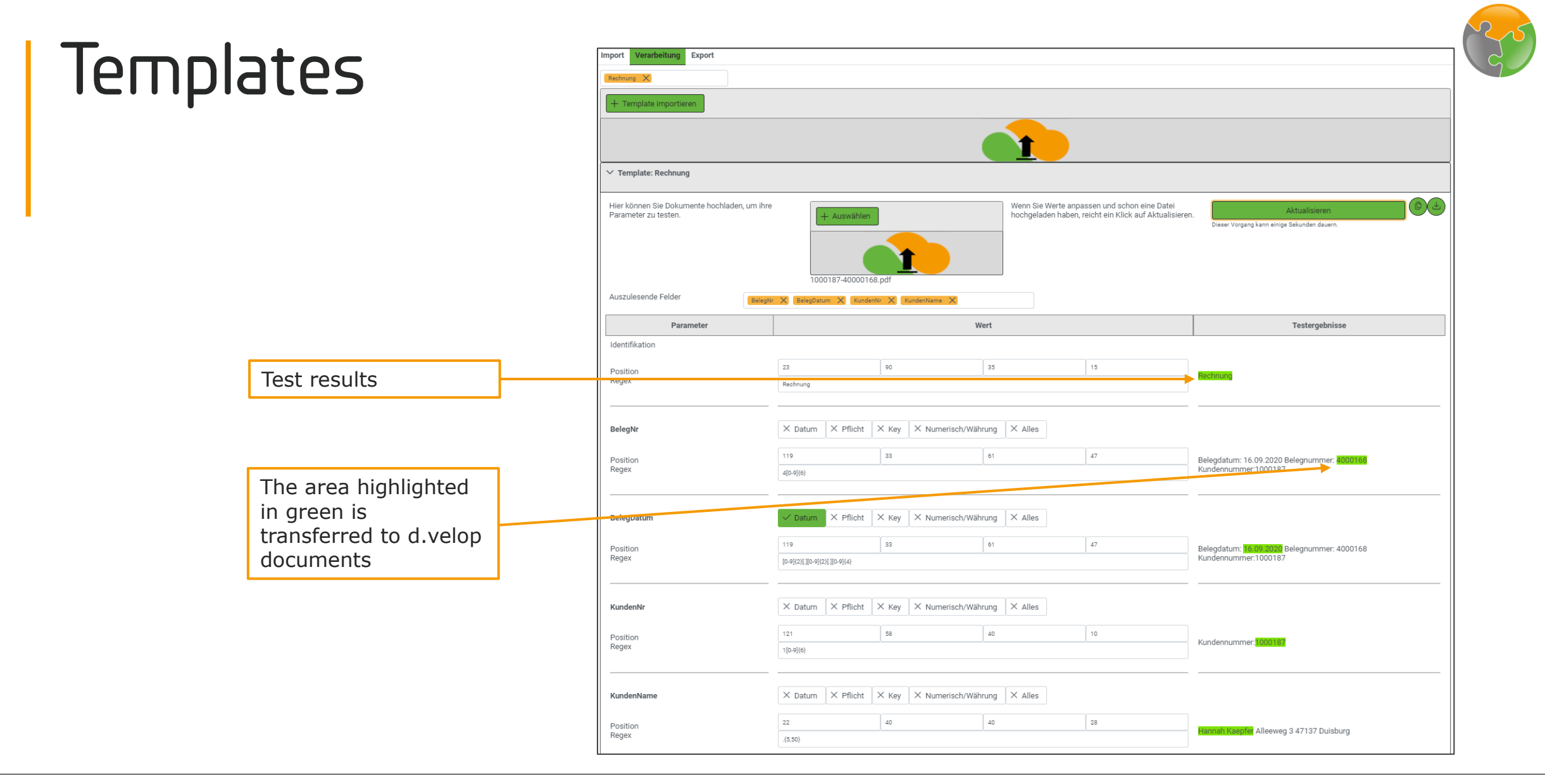

Everything found in the specified area is displayed in the test column. However, only the text highlighted in green is accepted. This is a simple way to test position specifications and regex.

#### Templates

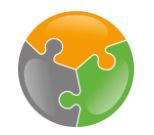

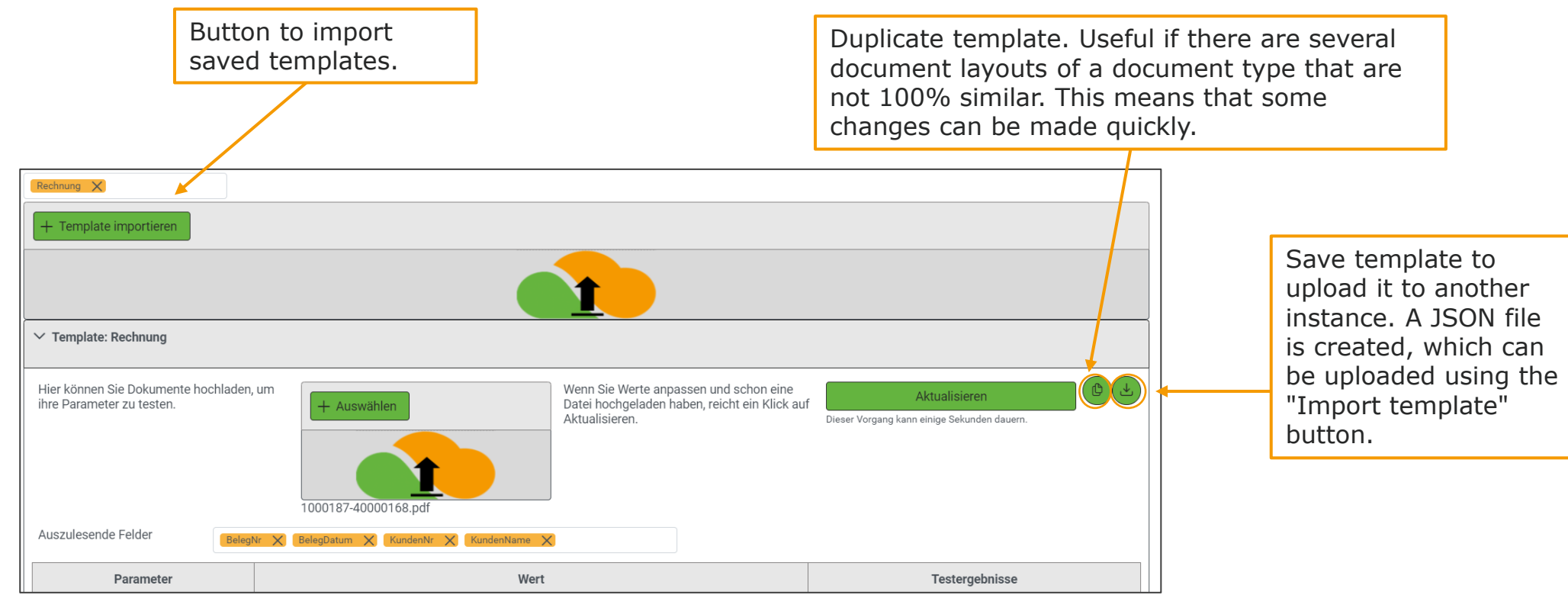

If you have already created templates in another instance or would like to export a template from the instance and import it into another instance, simply use the "Import" and "Export" function.

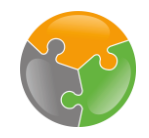

#### Checklist

FileShare
API-Key
Templates
Assignments

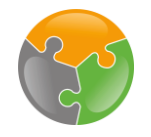

### Assignments

| Dashboard - ERP-Documents                   | III 🛱 🛛 🌘                              | 8      |
|---------------------------------------------|----------------------------------------|--------|
| ecm:one ERP documents                       | 😵 ecm: ones                            | »<br>ئ |
| Import Dashboard Statistik Vollständigkeit  |                                        | HELP   |
| Gültige Mail-Adressen<br>4@erp.ecmone.cloud | + ERP-Belege Dateien hier ablegen      |        |
|                                             | + Vorverarbeitung Dateien hier ablegen |        |
| Einrisktungen orledigt?                     |                                        |        |

Another facility has been created! The tick for Templates is now also green!Now it's time for the final setup: the assignments. Assignments are important so that the information read from ERP documents is also saved in the right place in documents and correctly assigned to the properties of the record categories. You therefore link the fields created in ERP documents with those of the d.velop file plan. Clicking on "Assignments" takes you to the correct configuration point.

### Creating Assignments

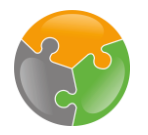

| <pre>     ecm:one ERP-Docume &gt; Zuordnungen </pre> |                       | □ 🖽 🕢 📩 |
|------------------------------------------------------|-----------------------|---------|
| Zuordnungen in d.velop documents                     |                       | *       |
| Es existieren keine Zuordnungen. Neu anlegen.        | Create new assignment | + 1     |
|                                                      |                       |         |

If available, a list of existing assignments is displayed here. A new one must be created for ERP documents. To do this, click on the "Plus" button.

### Creating Assignments

| <ul> <li>c ecm:one ERP-Documents &gt; Zuordnungen &gt; Details der Zuordnung</li> </ul> |                         | □ @ Ø 💄   |
|-----------------------------------------------------------------------------------------|-------------------------|-----------|
| Neue Zuordnung                                                                          |                         |           |
| Name *                                                                                  | 1. Select Name          |           |
| ERP documents                                                                           |                         |           |
| Quelle *                                                                                |                         | ~         |
| d acs inbound                                                                           |                         |           |
| ecm:one ERP-Documents<br>Prozesse                                                       |                         |           |
|                                                                                         |                         |           |
|                                                                                         |                         |           |
|                                                                                         | 2. Select ERP documents |           |
|                                                                                         |                         |           |
|                                                                                         |                         |           |
|                                                                                         |                         |           |
|                                                                                         |                         | SPEICHERN |

The first step is to assign a name for the allocation. This is freely selectable, but it makes sense to choose a name that can be clearly assigned (e.g. the name of the app). The source is then selected from a drop list. Select ecm: one ERP documents here.

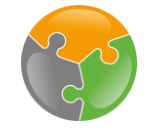

#### Assignments – Match Categories

| ecm:one ERP-Docum     | nents > Zuordnungen > Details | der Zuordnung |         |      |                                     | Ξ            | I 🗗 🕖 📩   |
|-----------------------|-------------------------------|---------------|---------|------|-------------------------------------|--------------|-----------|
| Neue Zuordnung        |                               |               |         |      |                                     |              |           |
| ERP documents         | 1. select sou                 | rce "Invoice  |         |      | 2. select destination               | ו:           |           |
| Quelle *              |                               |               |         |      | Invoice / credit note<br>(customer) | e            |           |
| ecm:one ERP-Documents |                               |               |         |      |                                     |              | ~         |
| Kategorien            |                               |               |         |      |                                     |              |           |
| Quelle                |                               |               |         | Ziel | Ļ                                   |              |           |
|                       |                               |               | ~       |      |                                     |              | ✓         |
|                       |                               |               |         |      |                                     | ZEILE HIN    | IZUFÜGEN  |
| Figureschaften        |                               |               |         |      |                                     |              |           |
| Ligenschatten         |                               |               |         |      |                                     |              |           |
| Quelle *              |                               | Z             | iel * 🔽 |      | Regex                               |              |           |
|                       |                               | ~             |         |      | ~                                   |              | ā         |
|                       |                               |               |         |      | Groß-/Kleinschreibung ignorie       | ren          |           |
|                       |                               |               |         |      |                                     | 7511 5 1.111 | IZUEÜCEN  |
|                       |                               |               |         |      |                                     |              | ZUPUGEN   |
|                       |                               |               |         |      |                                     |              |           |
|                       |                               |               |         |      |                                     |              | SPEICHERN |

In the following, the categories created in ERP documents (source) are matched with those of the file plan from documents (target). We start with the "Category". The layouts created in ERP documents are listed under categories. In our example, this is the "Invoice" category. This is selected in the first step. Now the target in documents must be determined. A drop-down list appears with all the record plan categories available in documents. This list is long, so be careful when selecting your target category! In our example, we want our outgoing invoices to be filed under "Invoice / credit note (customer)" and select this.

#### Assignments – Match properties

| ecm:one ERP-Documents > Zuordn                               | ungen > Details der Zuordnung |                       |                                                       | II 🕑 🕖 👱            |
|--------------------------------------------------------------|-------------------------------|-----------------------|-------------------------------------------------------|---------------------|
| leue Zuordnung                                               |                               |                       |                                                       |                     |
| ame *                                                        | 1 select category from        |                       |                                                       |                     |
| ERP documents                                                | the source. Here: Invoice     | 2                     |                                                       |                     |
| uelle *                                                      | / credit note (customer)      | -                     |                                                       |                     |
| ecm:one ERP-Documents                                        |                               |                       |                                                       | ~                   |
| Kategorien                                                   |                               |                       |                                                       |                     |
|                                                              |                               |                       |                                                       |                     |
| Quelle                                                       | \                             | Ziel                  |                                                       |                     |
| 2. select sour                                               | ce 3                          | . select destination: | (unde) (990c3) (32c3021e-2182-4452-8bca-2t346dec0dd5) | ♥ □                 |
| "ReceiptDate                                                 |                               | Receipt date"         |                                                       |                     |
|                                                              |                               |                       |                                                       | ZEILE HINZOFOGEN    |
| Eigenschaften                                                |                               |                       |                                                       | 4. add another line |
|                                                              | 4                             |                       |                                                       |                     |
| Quelle *                                                     | Ziel * 🝸                      | +                     | Regex                                                 |                     |
|                                                              | ~                             |                       | ~                                                     | <b></b>             |
| ecm:one ERP-Documents                                        |                               |                       | Groß-/Kleinschreibung ignorieren                      |                     |
| BelegNr (BelegNr)                                            | ) (DocumentNr)                |                       |                                                       | •                   |
| KundenNR (KundenNR)                                          | (boodinentity)                |                       |                                                       | ZEILE HINZUFÜGEN    |
| Benutzerdefinierter Wert<br>Benutzerdefinierter Wert (custom | n value)                      |                       |                                                       |                     |
|                                                              | - /                           |                       |                                                       | SPEICHERN           |

The properties represent the individual pieces of information that we want to read from the "Invoice" template. Now proceed as above. Select a category as the source and assign it to the correct destination in the documents file plan. -- Here is a best practice tip: Click on the symbol next to "Destination" and select the category you have specified. Now only properties that are also created in the category are displayed in the fileplan. The first property is the document date. We match this with the document date specified in the file plan. To specify another source, click on Add line. We now proceed in exactly the same way for all other properties.

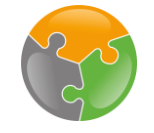

#### Assignments – Match properties

| Eigenschaften           |                                                                          |                                  |           |
|-------------------------|--------------------------------------------------------------------------|----------------------------------|-----------|
| Quelle *                | Ziel * 🔽                                                                 | Regex                            |           |
|                         | Rechnung / Gutschrift (Kunde)                                            |                                  |           |
| BelegDatum (BelegDatum) | Belegdatum (3) (c61756ff-fec7-45c4-a969-4fbcafdf1dfc)                    |                                  | ā         |
|                         |                                                                          | Groß-/Kleinschreibung ignorieren |           |
| BelegNr (BelegNr)       | Rechnungs-/Gutschriftsnummer (11) (efe85be1-3f7f-4b22-881c-895617fcd6a3) |                                  | ā         |
|                         |                                                                          | Groß-/Kleinschreibung ignorieren |           |
| KundenNR (KundenNR)     | Kundennummer (7) (5c496d13-f50e-4bc7-a6fb-f01b8db69b99)                  |                                  | ā         |
|                         |                                                                          | Groß-/Kleinschreibung ignorieren |           |
| KundenName (KundenName) | Kundenname (6) (40b4daf7-9e42-45ac-ba95-84ad4dee1f85)                    |                                  | ā         |
|                         |                                                                          | Groß-/Kleinschreibung ignorieren |           |
|                         |                                                                          |                                  |           |
|                         |                                                                          |                                  | SPEICHERN |
|                         |                                                                          |                                  | 1         |
|                         |                                                                          |                                  |           |

The complete assignment in the selected example now looks as follows. Once you have assigned all source and target properties, you can save your changes by clicking Save.

Save.

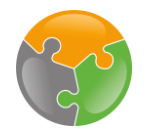

### Assignments

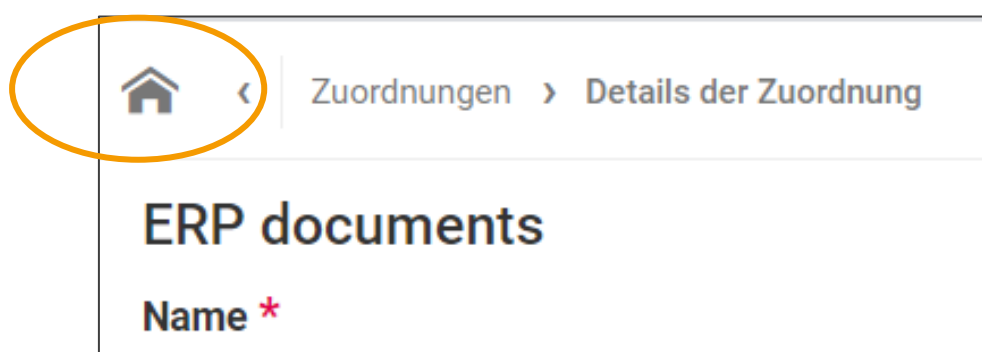

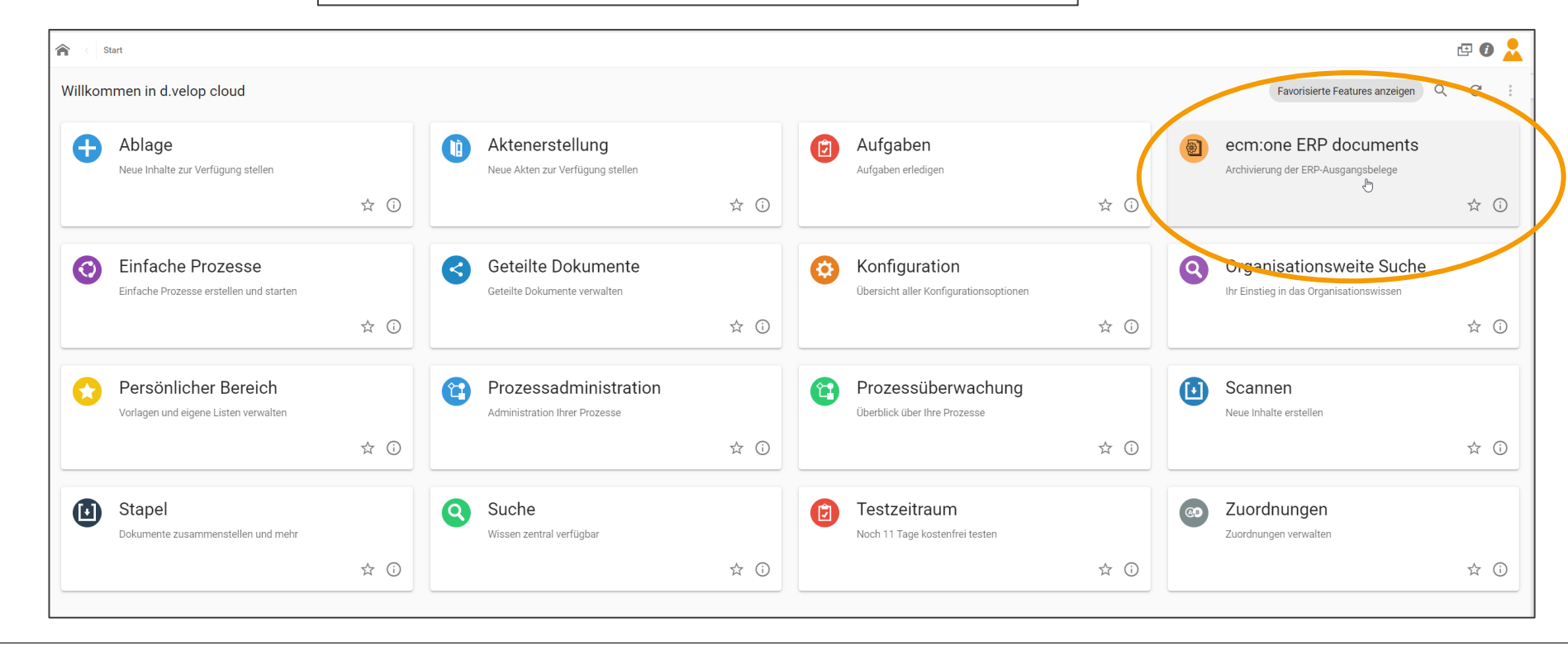

Click on the house in the top left-hand corner to return to the dashboard. There you will find the tile for ERP documents, click on it.

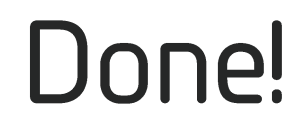

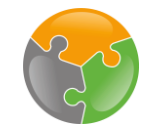

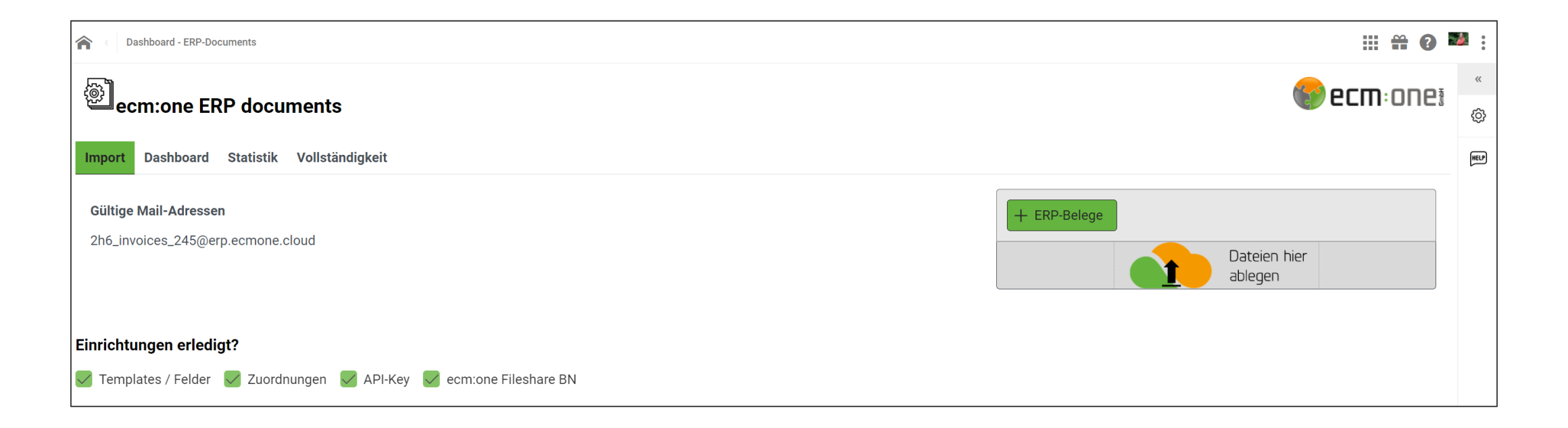

Congratulations, the setup is complete and you can start working with ERP documents!

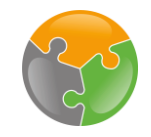

#### Checklist

FileShare
 API-Key
 Templates angelegt
 Zuordnungen eingerichtet

#### Further configuration options

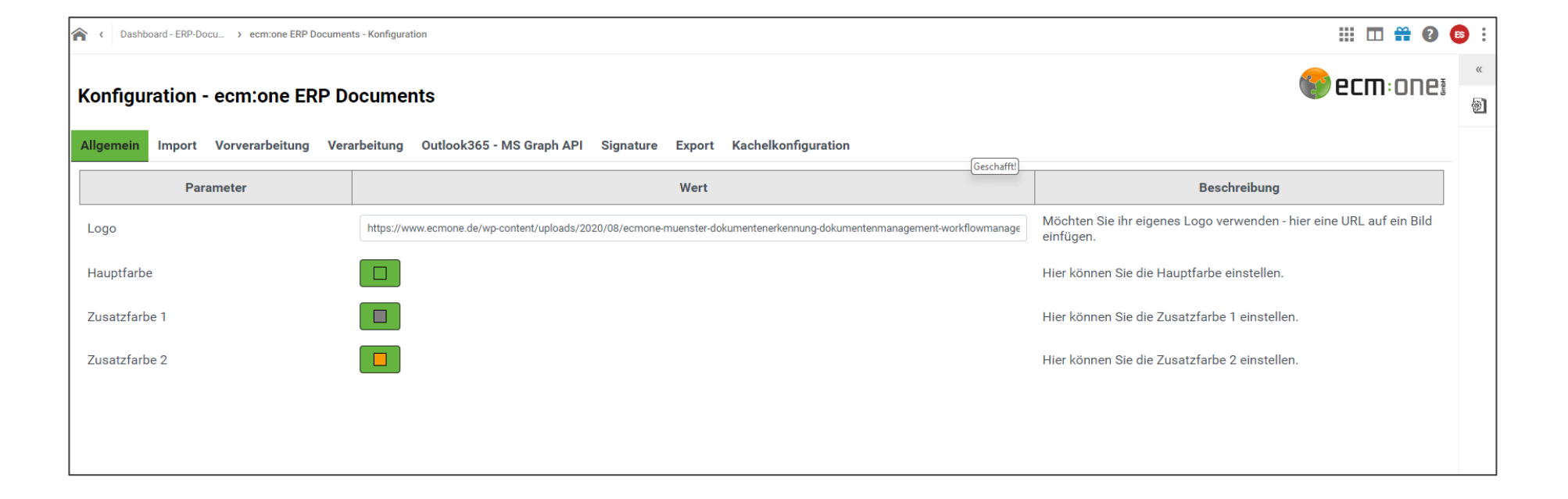

Further settings can be made in the configuration. Under General, for example, a logo can be inserted and colours adjusted.

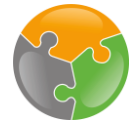

#### Further configuration options

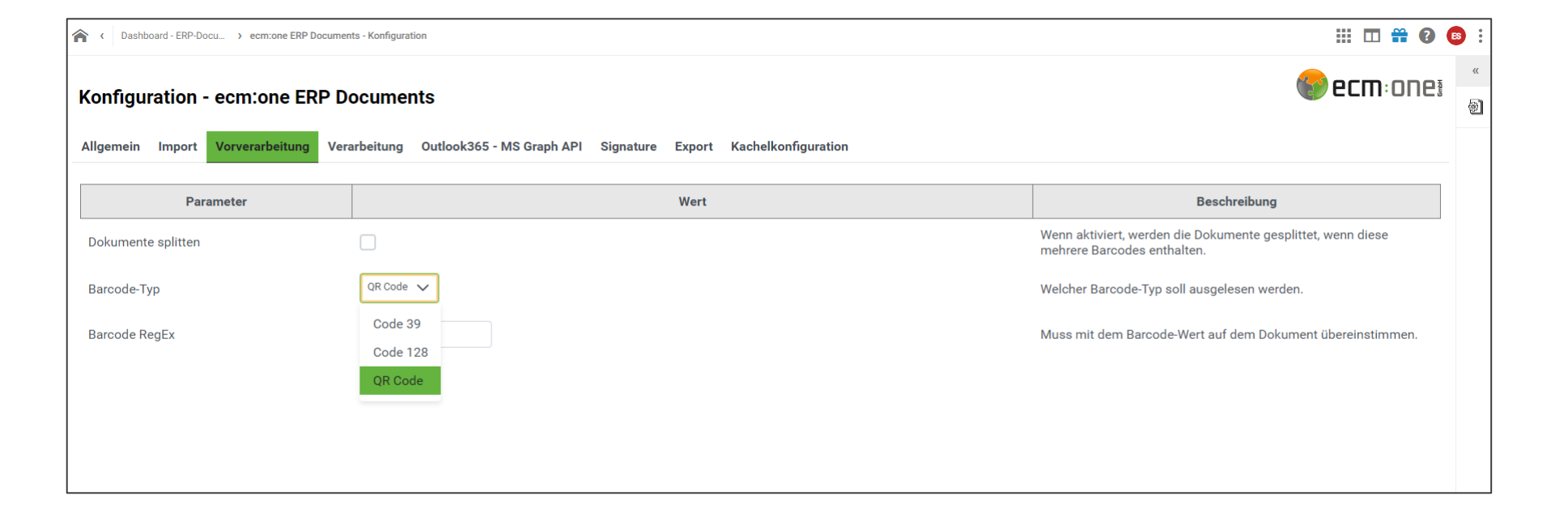

Wenn Dokumente vorverarbeitet werden müssen, kann dies hier eingestellt werden. Das kann z.B. eingesetzt werden, wenn Dokumente noch getrennt werden müssen oder noch keine OCR vorliegt. Dazu entscheiden, ob die Dokumente gesplittet werden sollen und welcher Barcode Typ auf dem Dokument aufgebracht wurde (Code 39, Code 128, QR Code). Im Anschluss muss festgelegt werden, wie der Barcode aufgebaut ist. Die zu trennenden Belege müssen im Ordner "Vorverarbeitung" hochgeladen werden – entweder auf der passenden Drag'n'Drop Fläche oder im entsprechenden FileShare Ordner.

#### Further configuration options

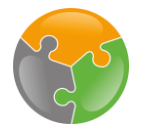

| C Dashboard - ERP-Docu > ecm:one ERP Documents                                                                   | - Konfiguration                                                                                                    | III 🖬 🛱 😰 🙃 : |
|----------------------------------------------------------------------------------------------------|----------------------------------------------------------------------------------------------------|---------------|
| Konfiguration - ecm:one ERP Do                                                                                   | cuments                                                                                                    | 😵 ecm: one:   |
| Allgemein Import Vorverarbeitung Verar<br>Hier kann konfiguriert werden, welche Benutzer u<br>Benutzer / Gruppen | Deitung       Outlook365 - MS Graph API       Signature       Export       Kachelkonfiguration         nd Gruppen die Kachel sehen dürfen. | ~             |
|                                                                                                    |                                                                                                    |               |

If only certain employees are allowed to see the tile on the dashboard, this can be restricted here.

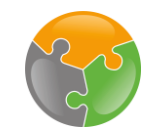

## Thank you

 You have done it! All the settings have been made and you can now archive 100% of outgoing documents. This is a basic introduction to the configuration and the first steps with ERP documents. Therefore, not all possible errors or problems can be discussed. Please refer to the extensive FAQ in the app and contact us if you have any further questions or comments. Have fun archiving, your **ECM: DDE**